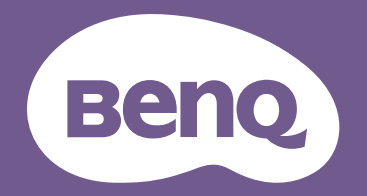

# Digitale projector Gebruikershandleiding

LX710 / LX710D / LU710 / LU710D / LH710 / LH710D LX730 / LX730D / LU930 / LU930D / LH930 / LH930D

V I.00

## Informatie over garantie en auteursrechten

#### Beperkte garantie

De garantie van BenQ voor dit product heeft betrekking op productie- en materiaalfouten die zich bij normaal gebruik van het apparaat voordoen.

Wanneer u een beroep wilt doen op de garantie, dient u een geldig aankoopbewijs te overleggen. Wanneer dit product tijdens de garantieperiode defect raakt, is BenQ alleen verplicht de defecte onderdelen te vervangen (inclusief arbeidsloon). Om in geval van een defect reparatie- of servicewerkzaamheden te laten uitvoeren die onder de garantie vallen, dient u zich zo snel mogelijk te wenden tot de leverancier bij wie u het product hebt gekocht.

Belangrijk: De bovenstaande garantie vervalt indien de klant heeft nagelaten het product te gebruiken volgens de schriftelijke instructies van BenQ, in het bijzonder de instructies inzake de gebruiksomstandigheden. De vochtigheidsgraad moet tussen 10% en 90% liggen, de temperatuur tussen 0°C en 35°C en de projector mag niet worden gebruikt op stoffige plaatsen of op plaatsen hoger dan 4920 voet. Deze garantie verleent de koper van het apparaat bepaalde rechten, evenals het zogenaamde consumentenrecht, dat echter per land kan verschillen.

Ga voor meer informatie naar www.BenQ.com.

#### Copyright

Copyright © 2019, by BenQ Corporation. Alle rechten voorbehouden. Niets uit deze uitgave mag worden gereproduceerd, verzonden, opgeslagen in een zoeksysteem of vertaald in een andere taal of computertaal, onder geen enkele vorm en op geen enkele wijze, hetzij elektronisch, mechanisch, magnetisch, optisch, chemisch, handmatig of op andere wijze, zonder voorafgaande schriftelijke toestemming van BenQ Corporation.

#### Aansprakelijkheid

BenQ Corporation is niet aansprakelijk en geeft geen garanties, uitdrukkelijk noch stilzwijgend, ten aanzien van de inhoud van deze publicatie en wijst alle garanties van verkoopbaarheid of geschiktheid voor een bepaald doel af. BenQ Corporation behoudt zich het recht voor deze publicatie te herzien en de inhoud ervan van tijd tot tijd te wijzigen zonder verplicht te zijn aan enige persoon mededeling van die herzieningen of wijzigingen te doen.

\*DLP, Digital Micromirror Device en DMD zijn handelsmerken van Texas Instruments. Andere merk- en productnamen zijn eigendom van de respectieve bedrijven of organisaties.

#### Patenten

Ga naar http://patmarking.benq.com/ voor details over patenten die de BenQ-projector gebruikt.

## Inhoud

| Informatie over garantie en auteursrechten                                                                                                    | . 2                                                                    |
|----------------------------------------------------------------------------------------------------|------------------------------------------------------------------------|
| Belangrijke veiligheidsinstructies                                                                                                    | . 4                                                                    |
| Inleiding<br>Inhoud van de verpakking<br>Buitenkant van de projector<br>Bedieningselementen en functies                                                                                     | <b>. 6</b><br>. 6<br>. 8<br>. 9                                        |
| De projector positioneren<br>Een plek kiezen<br>De gewenste beeldgrootte van de projectie instellen<br>De projector bevestigen<br>De projectorpositie aanpassen (LU930/LU930D/LH930/LH930D) | <ol> <li>11</li> <li>12</li> <li>16</li> <li>18</li> <li>10</li> </ol> |
| Het geprojecteerde beeld aanpassen                                                                                                    | 19<br>21                                                               |
| Bediening                                                                                                    | 23<br>24<br>25<br>27<br>27<br>30<br>31                                 |
| Menubewerkingen<br>Menu Basis<br>Menu Geavanceerd                                                                                                    | <b>32</b><br>37<br>39                                                  |
| Onderhoud<br>Onderhoud van de projector<br>Informatie over de lichtbron                                                                                                    | <b>49</b><br>49<br>50                                                  |
| Problemen oplossen                                                                                                    | 52                                                                     |
| Specificaties<br>Projectorspecificaties<br>Afmetingen<br>Timingdiagram                                                                                                    | <b>53</b><br>53<br>54<br>55                                            |

## **Belangrijke veiligheidsinstructies**

De projector is ontwikkeld en getest volgens de nieuwste veiligheidsstandaards voor ict-apparatuur. Voor een veilig gebruik van dit product dient u de instructies in de gebruikershandleiding / installatiegids en op de verpakking van het product nauwkeurig op te volgen.

- 1. Lees de gebruikershandleiding / installatiegids aandachtig door voordat u de projector gaat gebruiken. Bewaar de handleiding voor toekomstig gebruik.
- 2. Kijk tijdens het projecteren niet rechtstreeks in de lens van de projector. De sterke lichtstraal kan uw ogen beschadigen.
- 3. Laat reparatie- of onderhoudswerkzaamheden over aan een bevoegd technicus.
- 4. Zorg er altijd voor dat de lenssluiter (indien aanwezig) is geopend of de lensdop (indien aanwezig) is verwijderd wanneer de lichtbron van de projector brandt.
- 5. De lichtbron wordt erg heet tijdens het gebruik.
- 6. In sommige landen is de netspanning NIET stabiel. Hoewel deze projector normaal werkt bij een netspanning van 100 tot 240 V (wisselstroom), kan het apparaat uitvallen wanneer zich een stroomstoring of een spanningspiek van ±10 V voordoet. In gebieden waar dit risico hoog is, is het raadzaam de projector aan te sluiten op een spanningsstabilisator, piekbeveiliging of UPS-systeem (Uninterruptible Power Supply).
- 7. Plaats geen voorwerpen voor de projectielens als de projector wordt gebruikt. De voorwerpen kunnen heet worden en daardoor vervormd raken of vlam vatten. Om de lichtbron tijdelijk uit te schakelen, gebruikt u de functie leeg.
- 8. Gebruik de lichtbronnen niet langer dan de voorgeschreven levensduur.
- 9. Plaats dit product nooit op een onstabiele ondergrond. Het product kan dan vallen en ernstig worden beschadigd.
- 10. Open deze projector niet zelf. De onderdelen van het apparaat staan onder hoge, levensgevaarlijke spanning.

U mag nooit andere onderdelen losmaken of verwijderen. Laat reparaties uitsluitend over aan gekwalificeerde professionele reparateurs.

- II. Blokkeer het ventilatierooster niet.
  - Plaats deze projector niet op een deken, beddengoed of op een ander zacht oppervlak.
  - Bedek deze projector niet met een doek of met andere voorwerpen.
  - Plaats geen ontvlambare stoffen in de buurt van de projector.

Als het ventilatierooster niet vrij wordt gehouden, kan er door oververhitting in de projector brand ontstaan.

- 12. Plaats de projector niet verticaal. De projector kan dan vallen en letsel veroorzaken of beschadigd raken.
- 13. Trap niet op de projector of leg er geen voorwerpen op. Dit kan niet alleen schade aan de projector veroorzaken, maar ook leiden tot ongevallen en mogelijk letsel.
- 14. Wanneer u de projector gebruikt, neemt u mogelijk warme lucht en een bepaalde geur waar bij het ventilatierooster. Dit is een normaal verschijnsel.
- 15. Plaats geen vloeistoffen in de buurt van of op de projector. Als er vloeistof in de projector wordt gemorst, werkt deze mogelijk niet meer. Als de projector nat wordt, trekt u de stekker uit het stopcontact en belt u BenQ voor reparaties.
- 16. Dit apparaat moet worden geaard.

- 17. Plaats de projector niet in de volgende ruimtes.
  - Slecht geventileerde of gesloten ruimtes. Zorg dat de projector ten minste 50 cm van de muur staat en laat voldoende ruimte vrij rondom de projector.
  - Plekken waar de temperatuur extreem hoog kan oplopen, zoals in een auto met gesloten ramen.
  - Plekken met veel vocht, stof of rook die optische componenten mogelijk aantasten. Dit verkort de levensduur van de projector en verdonkert het beeld.
  - Plekken in de buurt van een brandalarm.
  - Plekken met een omgevingstemperatuur hoger dan 40°C / 104°F.
  - Plekken die hoger liggen dan 3000 m (10000 voet).
- 18. Richt nooit een krachtige laserstraal op de projectielens om beschadiging van de DLP-chips te vermijden.

#### Risicogroep 2

- Volgens de classificatie van fotobiologische veiligheid van lichtbronnen en lichtbronsystemen valt dit product onder Risicogroep 2, IEC 62471-5:2015.
- 2. Dit product straalt mogelijk gevaarlijke optische straling uit.
- 3. Kijk niet direct in de functionerende lichtbron. Dit kan uw ogen beschadigen.
- 4. Net als bij elke andere felle lichtbron, is het niet raadzaam direct in de straal te kijken.

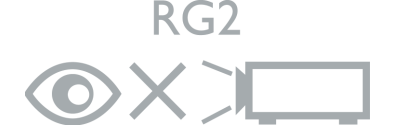

De lichtbroneenheid van de projector gebruikt een laser.

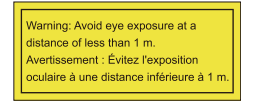

- Let op dat iemand toezicht houdt op kinderen en dat kinderen nooit direct in de straal van de projector mogen kijken, ongeacht de afstand tot de projector.
- Let op dat u voorzichtig bent als u voor de projectielens staat en de projector start met de afstandsbediening.
- Let op dat u geen optische hulpmiddelen gebruikt in de straal, zoals een verrekijker of telescoop.

#### Waarschuwing over lasers

Dit product is een laserproduct van KLASSE I en voldoet aan IEC 60825-1:2014.

LASERSTRAAL, KIJK NIET IN DE STRAAL, LASERPRODUCT VAN KLASSE I.

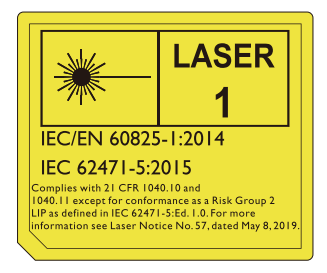

Bovenstaande waarschuwingen over de laser staat aan de onderzijde van dit apparaat.

Pas op – Het gebruik van besturingselementen of aanpassingen of prestaties van procedures die afwijken van de hier genoemde, kan resulteren in blootstelling aan gevaarlijke straling.

## Inleiding

### Inhoud van de verpakking

Pak alles voorzichtig uit en controleer of u alle onderstaande items aanwezig zijn. Wanneer een of meerdere van deze items ontbreken, dient u contact op te nemen met de leverancier.

#### Standaardaccessoires

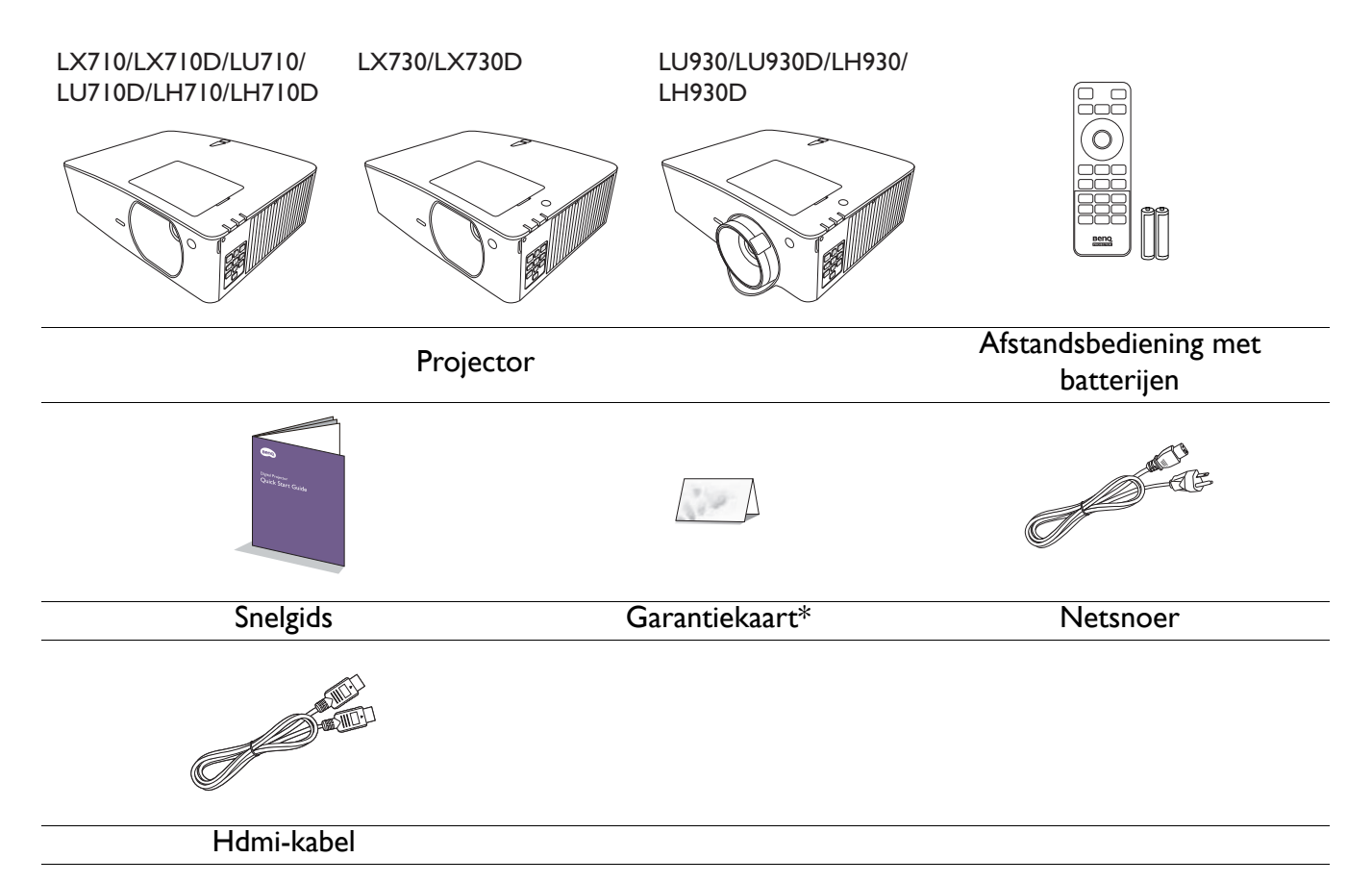

📉 • De meegeleverde accessoires zijn geschikt voor uw regio, maar verschillen mogelijk van die in de afbeeldingen.

• \*De garantiekaart wordt slechts in bepaalde regio's geleverd. Vraag uw verkoper voor gedetailleerde informatie.

#### **Optionele** accessoires

I. 3D-bril

- 3. Draadloze dongles (QCast Mirror)
- 2. InstaShow<sup>™</sup> (WDC10/WDC20)

#### De batterijen van de afstandsbediening vervangen

- 1. Druk en schuif de batterijklep weg zoals in de afbeelding is weergegeven.
- Verwijder de oude batterijen (indien van toepassing) en plaats twee AAA-batterijen. Zorg dat de positieve en negatieve zijdes correct zijn gepositioneerd zoals in de afbeelding is weergegeven.
- 3. Schuif de batterijklep terug zodat deze op z'n plek klikt.

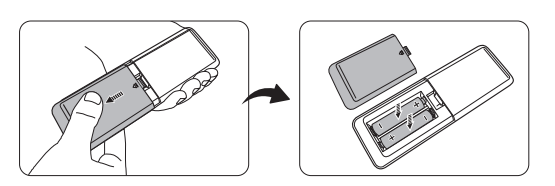

0

• Laat de afstandsbediening en batterijen niet liggen op plaatsen die extreem warm of vochtig zijn, zoals de keuken, badkamer, sauna, solarium of in een gesloten auto.

- Gebruik alleen dezelfde batterijen of batterijen van hetzelfde type dat door de fabrikant van de batterij wordt aanbevolen.
- Gooi batterijen weg volgens de instructies van de fabrikant en volgens de plaatselijke milieuregelgeving.
- Werp batterijen nooit in vuur. Dit kan een explosie veroorzaken.
- Als de batterijen leeg zijn of als u de afstandsbediening gedurende langere tijd niet gebruikt, verwijdert u de batterijen om beschadiging van de afstandsbediening door lekkende batterijen te voorkomen.

### Buitenkant van de projector

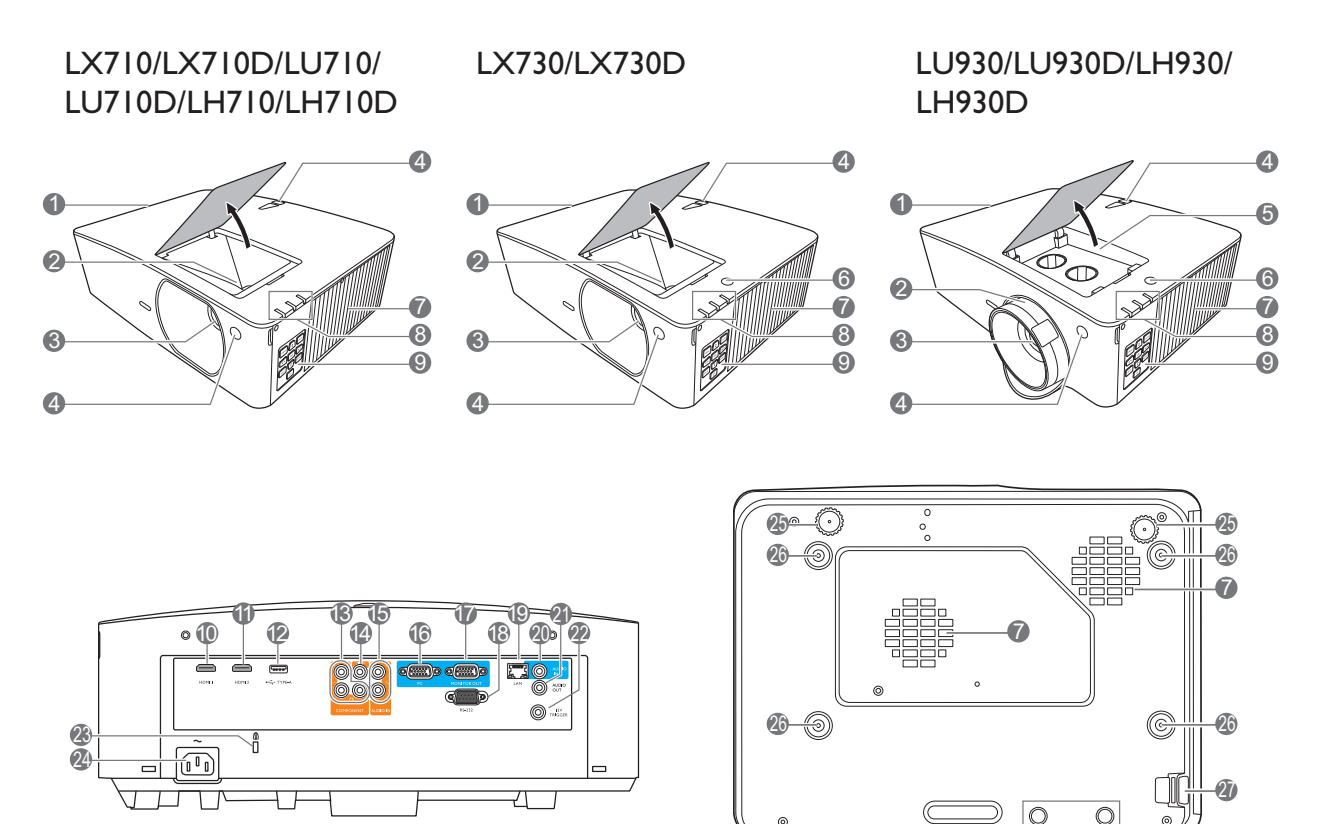

- I. Ventilatie (luchtuitlaat)
- 2. Focus- en zoomring
- 3. Projectielens
- 4. IR-sensor voor afstandsbediening
- Knoppen voor aanpassen van de lensverschuiving (LINKS/RECHTS, OMHOOG/OMLAAG)
- 6. Omgevingslichtsensor (ALS)
- 7. Ventilatie (luchtinlaat)
- 8. POWER (Aan/uit-indicator)/TEMP (waarschuwingslampje temperatuur)/LIGHT (Licht-lampje) (Zie Indicatoren op pagina 51.)
- Extern besturingspaneel (Zie Bedieningselementen en functies op pagina 9.)
- 10. HDMI 1-ingang
- 11. HDMI 2-ingang
- USB Type A-poort (5 V/1,5 A energie voor WDC10/QCast Mirror)

- 13. Component RCA RGB-ingangen
- 14. Video-ingang
- 15. Audio-ingangen (L/R)
- 16. RGB (pc)-signaalingang
- 17. RGB (pc)-signaaluitgang
- 18. RS-232-besturingspoort
- 19. RJ-45 lan-ingang
- 20. Audio-ingang
- 21. Audio-uit-aansluiting
- 22. I2V-trigger
- 23. Sleuf voor antidiefstalslot
- 24. Stroomaansluiting
- 25. Verstelvoetjes
- 26. Gaten voor wandmontage
- 27. Beveiligingsbalk
- 28. InstaShow-openingen

\*Energie voor WDC20 moet afkomstig zijn van een externe energiebron.

### **Bedieningselementen en functies**

### Projector en afstandsbediening

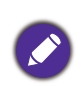

Alle toetsindrukken die in dit document zijn beschreven, zijn beschikbaar op de afstandsbediening of op de projector.

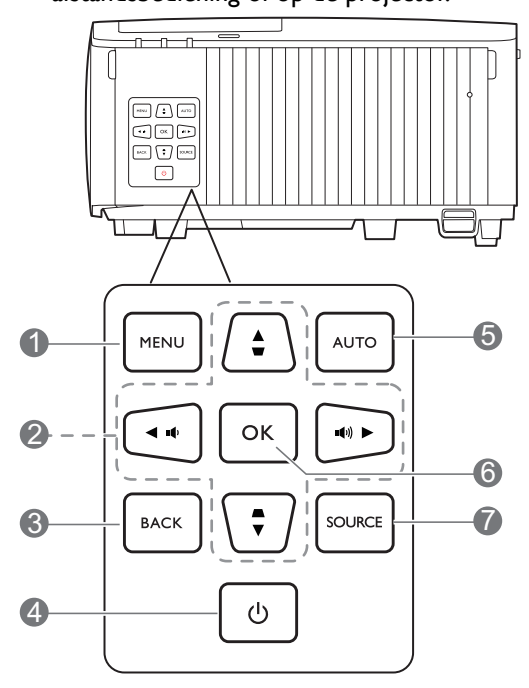

#### I. MENU

Activeert het schermmenu (OSD).

2. Pijltoetsen (▲, ▼, ◀, ►)

Als het On-Screen Display (OSD)-menu is geactiveerd, gebruikt u deze toetsen als pijltoetsen om de gewenste menu-items te selecteren en om aanpassingen uit te voeren.

Keystonetoetsen ( , )

Opent de pagina voor keystonecorrectie.

Volumetoetsen ■()/■())

Zet het volume van de projector lager of hoger.

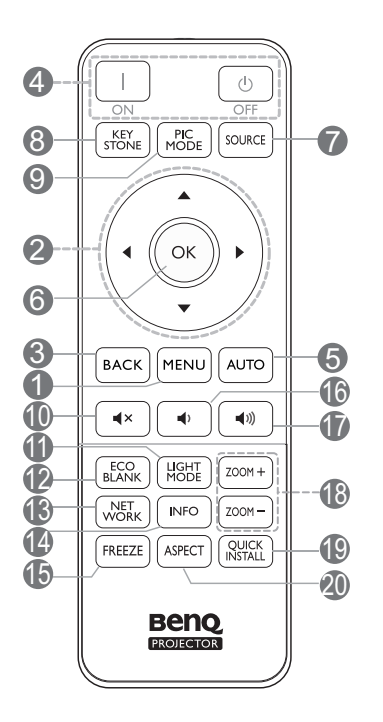

#### 3. **BACK**

Keert terug naar het vorige OSD-menu, sluit en bewaart de menu-instellingen.

#### 4. (<sup>1</sup>) AAN/UIT

Dit zet de projector aan of op stand-by.

□ ON/ • Off

Dit zet de projector aan of op stand-by.

#### 5. **AUTO**

Bepaalt automatisch de beste beeldtimings voor het weergegeven beeld als pc-signaal (analoog RGB) is geselecteerd.

#### 6. **OK**

Hiermee bevestigt u het geselecteerde menu-item in het On-Screen Display (OSD)-menu.

#### 7. SOURCE

Opent de ingangselectiebalk.

#### 8. KEYSTONE

Opent de pagina voor keystonecorrectie.

#### 9. PIC MODE

Kies een beschikbare beeldinstellingsmodus.

#### 10. **◀**×

Schakelt het projectorgeluid in of uit.

#### II. LIGHT MODE

Kies een beschikbare lichtmodus.

#### 12. ECO BLANK

Hiermee kunt u de schermafbeelding verbergen.

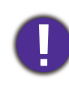

Plaats geen voorwerpen voor de projectielens als de projector wordt gebruikt. De voorwerpen kunnen heet worden en daardoor vervormd raken of vlam vatten.

#### 13. NETWORK

Geeft het netwerkinstellingenmenu weer.

#### 14. INFO

Toont informatie over de projector.

#### 15. FREEZE

Zet het geprojecteerde beeld stil.

#### 16. 📭

Zet het volume van de projector lager.

#### |7. ■●))

Zet het volume van de projector hoger.

#### 18. ZOOM+/ZOOM-

Vergroot of verkleint het geprojecteerde beeld.

#### 19. QUICK INSTALL

Selecteert snel diverse functies om het geprojecteerde beeld aan te passen en toont het testpatroon.

#### 20. **ASPECT**

Hiermee selecteert u de beeldverhouding.

### Effectief bereik van de afstandsbediening

De afstandsbediening moet in een hoek van 30 graden ten opzichte van de IR-sensor van de projector worden gehouden om correct te functioneren. De afstand tussen de afstandsbediening en de sensor(en) mag niet meer dan 8 meter (~ 26 voet) bedragen.

Zorg dat tussen de afstandsbediening en de IR-sensor(en) van de projector geen obstakels liggen die de infraroodstraal kunnen blokkeren.

• De projector bedienen via de voorkant

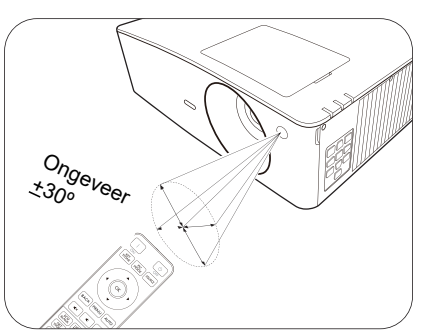

• De projector bedienen via de bovenkant

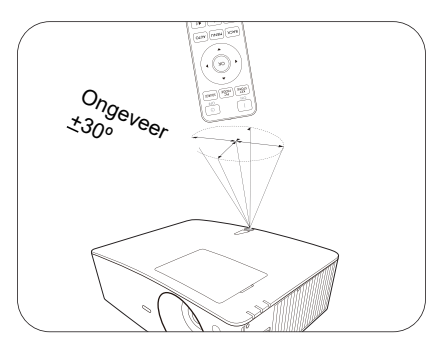

## De projector positioneren

### Een plek kiezen

Voordat u een plek voor de projector kiest, houdt u rekening met de volgende zaken:

- Formaat en positie van het scherm
- Plek van het stopcontact
- Locatie en afstand tussen de projctor en de rest van de apparatuur

U kunt de projector op de volgende manieren installeren.

#### I. Tafel voor

Selecteer deze instelling als u de projector op de tafel en voor het scherm installeert. Als u een snelle opstelling en draagbaarheid wenst, is dit de meest gebruikte opstelling.

#### 2. Tafel achter

Selecteer deze instelling als u de projector op de tafel en achter het scherm installeert. Voor deze opstelling is een speciaal scherm voor achterwaartse projectie vereist.

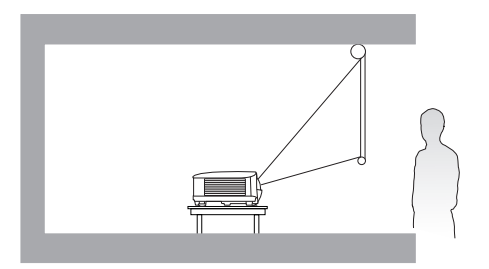

#### 3. Plafond voor

Selecteer deze instelling als u de projector tegen het plafond en voor het scherm installeert. Als u de projector aan het plafond wilt bevestigen, kunt u het beste de plafondmontageset voor een BenQ Projector bij uw leverancier kopen.

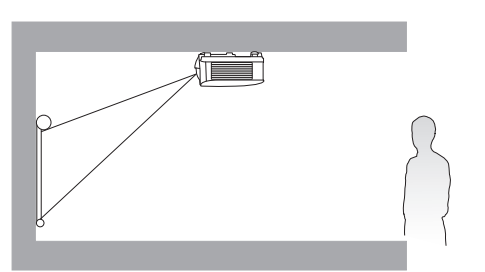

#### 4. Plafond achter

Selecteer deze instelling als u de projector tegen het plafond en achter het scherm installeert. Voor deze opstelling zijn een speciaal scherm voor achterwaartse projectie en de plafondmontageset voor een BenQ Projector vereist.

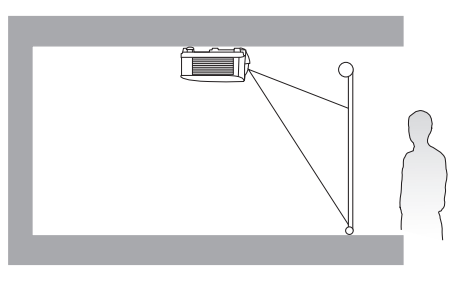

Na het inschakelen van de projector gaat u naar het **menu Geavanceerd - Instellingen** > **Projectorinstallatie** > **Projectorinstallatie** en drukt u op  $\triangleleft/\triangleright$  om een instelling te selecteren.

U kunt dit menu ook openen met QUICK INSTALL op de afstandsbediening.

### De gewenste beeldgrootte van de projectie instellen

De afstand van de lens van de projector tot het scherm, de zoominstellingen (indien beschikbaar) en het videoformaat zijn allemaal factoren die de grootte van het geprojecteerde beeld bepalen.

#### Projectieafmetingen

#### LX710/LX710D/LX730/LX730D

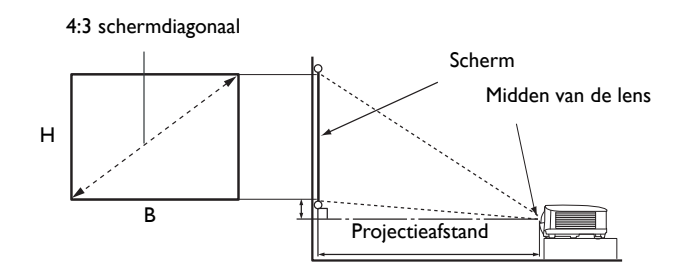

• De beeldverhouding van het scherm is 4:3 en van het geprojecteerde beeld 4:3

| LX710/LX710D  |       |        |        |              |            |              |                      |  |
|---------------|-------|--------|--------|--------------|------------|--------------|----------------------|--|
| Schermgrootte |       |        | Pro    |              |            |              |                      |  |
| Diag          | onaal | L (mm) | R (mm) | Min. afstand | Comiddold  | Max. afstand | Verschulving<br>(mm) |  |
| Inch          | mm    |        | В(ШП)  | (max. zoom)  | Gerniddeid | (min. zoom)  | ()                   |  |
| 30            | 762   | 457    | 610    | 920          | 1061       | 1201         | 34                   |  |
| 50            | 1270  | 762    | 1016   | 1534         | 1768       | 2002         | 57                   |  |
| 60            | 1524  | 914    | 1219   | 1841         | 2121       | 2402         | 69                   |  |
| 70            | 1778  | 1067   | 1422   | 2148         | 2475       | 2802         | 80                   |  |
| 80            | 2032  | 1219   | 1626   | 2455         | 2829       | 3202         | 91                   |  |
| 90            | 2286  | 1372   | 1829   | 2761         | 3182       | 3603         | 103                  |  |
| 100           | 2540  | 1524   | 2032   | 3068         | 3536       | 4003         | 114                  |  |
| 110           | 2794  | 1676   | 2235   | 3375         | 3889       | 4403         | 126                  |  |
| 120           | 3048  | 1829   | 2438   | 3682         | 4243       | 4804         | 137                  |  |
| 130           | 3302  | 1981   | 2642   | 3989         | 4596       | 5204         | 149                  |  |
| 140           | 3556  | 2134   | 2845   | 4296         | 4950       | 5604         | 160                  |  |
| 150           | 3810  | 2286   | 3048   | 4602         | 5304       | 6005         | 171                  |  |
| 160           | 4064  | 2438   | 3251   | 4909         | 5657       | 6405         | 183                  |  |
| 170           | 4318  | 2591   | 3454   | 5216         | 6011       | 6805         | 194                  |  |
| 180           | 4572  | 2743   | 3658   | 5523         | 6364       | 7205         | 206                  |  |
| 200           | 5080  | 3048   | 4064   | 6137         | 7071       | 8006         | 229                  |  |
| 250           | 6350  | 3810   | 5080   | 7671         | 8839       | 10008        | 286                  |  |
| 300           | 7620  | 4572   | 6096   | 9205         | 10607      | 12009        | 343                  |  |

Als u bijvoorbeeld een scherm van 120 inch gebruikt, is de aanbevolen projectieafstand 4243 mm.

Voor een projectieafstand van 6000 mm is 6005 mm de dichtstbijzijnde waarde in de kolom "Projectieafstand (mm)". Als u in deze rij kijkt, ziet u dat u hiervoor een scherm van 150" (ongeveer 3,8 m) nodig hebt.

| LX730/LX730D  |       |      |        |                  |            |              |              |  |
|---------------|-------|------|--------|------------------|------------|--------------|--------------|--|
| Schermgrootte |       |      | Pro    | jectieafstand (n | nm)        |              |              |  |
| Diag          | onaal |      | B (mm) | Min. afstand     | Comiddold  | Max. afstand | verschuiving |  |
| Inch          | mm    |      | В(ШП)  | (max. zoom)      | Gerniddeid | (min. zoom)  | ()           |  |
| 30            | 762   | 457  | 610    | 860              | 1116       | 1372         | 46           |  |
| 50            | 1270  | 762  | 1016   | 1433             | 1859       | 2286         | 76           |  |
| 60            | 1524  | 914  | 1219   | 1719             | 2231       | 2743         | 91           |  |
| 70            | 1778  | 1067 | 1422   | 2006             | 2603       | 3200         | 107          |  |
| 80            | 2032  | 1219 | 1626   | 2292             | 2975       | 3658         | 122          |  |
| 90            | 2286  | 1372 | 1829   | 2579             | 3347       | 4115         | 137          |  |
| 100           | 2540  | 1524 | 2032   | 2865             | 3719       | 4572         | 152          |  |
| 110           | 2794  | 1676 | 2235   | 3152             | 4090       | 5029         | 168          |  |
| 120           | 3048  | 1829 | 2438   | 3438             | 4462       | 5486         | 183          |  |
| 130           | 3302  | 1981 | 2642   | 3725             | 4834       | 5944         | 198          |  |
| 140           | 3556  | 2134 | 2845   | 4011             | 5206       | 6401         | 213          |  |
| 150           | 3810  | 2286 | 3048   | 4298             | 5578       | 6858         | 229          |  |
| 200           | 5080  | 3048 | 4064   | 5730             | 7437       | 9144         | 305          |  |
| 250           | 6350  | 3810 | 5080   | 7163             | 9296       | 11430        | 381          |  |
| 300           | 7620  | 4572 | 6096   | 8595             | 11156      | 13716        | 457          |  |

Als u bijvoorbeeld een scherm van 120 inch gebruikt, is de aanbevolen projectieafstand 4462 mm.

Voor een projectieafstand van 5000 mm is 4834 mm de dichtstbijzijnde waarde in de kolom "Projectieafstand (mm)". Als u in deze rij kijkt, ziet u dat u hiervoor een scherm van 130" (ongeveer 3,3 m) nodig hebt.

• Voor een optimale beeldkwaliteit raden we aan dat u projecteert op een gebied dat niet grijs is.

• Alle maten zijn benaderingen en kunnen afwijken van de daadwerkelijke formaten. BenQ beveelt aan, dat bij een permanente plaatsing van de projector de projectiegrootte en -afstand eerst ter plaatse met de projector fysiek te testen, zodat u rekening kunt houden met de optische eigenschappen van deze projector. Hierdoor kunt u de precieze bevestigingspositie bepalen die het beste past in uw specifieke locatie.

#### LU710/LU710D/LU930/LU930D

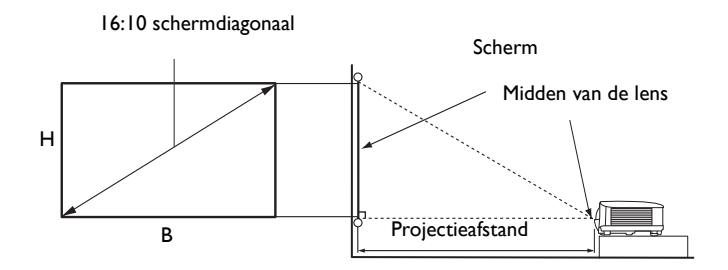

| LU710/LU710D  |       |      |        |                       |            |              |              |  |
|---------------|-------|------|--------|-----------------------|------------|--------------|--------------|--|
| Schermgrootte |       |      | Pro    | Projectieafstand (mm) |            |              |              |  |
| Diag          | onaal |      | B (mm) | Min. afstand          | Comiddold  | Max. afstand | verschuiving |  |
| Inch          | mm    |      | В(ШП)  | (max. zoom)           | Gerniddeid | (min. zoom)  | ()           |  |
| 30            | 762   | 404  | 646    | 730                   | 837        | 943          | 0            |  |
| 50            | 1270  | 673  | 1077   | 1217                  | 1395       | 1572         | 0            |  |
| 60            | 1524  | 808  | 1292   | 1460                  | 1674       | 1887         | 0            |  |
| 70            | 1778  | 942  | 1508   | 1704                  | 1953       | 2201         | 0            |  |
| 80            | 2032  | 1077 | 1723   | 1947                  | 2231       | 2516         | 0            |  |
| 90            | 2286  | 1212 | 1939   | 2191                  | 2510       | 2830         | 0            |  |
| 100           | 2540  | 1346 | 2154   | 2434                  | 2789       | 3145         | 0            |  |
| 110           | 2794  | 1481 | 2369   | 2677                  | 3068       | 3459         | 0            |  |
| 120           | 3048  | 1615 | 2585   | 2921                  | 3347       | 3774         | 0            |  |
| 130           | 3302  | 1750 | 2800   | 3164                  | 3626       | 4088         | 0            |  |
| 140           | 3556  | 1885 | 3015   | 3407                  | 3905       | 4403         | 0            |  |
| 150           | 3810  | 2019 | 3231   | 3651                  | 4184       | 4717         | 0            |  |
| 200           | 5080  | 2692 | 4308   | 4868                  | 5579       | 6289         | 0            |  |
| 250           | 6350  | 3365 | 5385   | 6085                  | 6973       | 7862         | 0            |  |
| 300           | 7620  | 4039 | 6462   | 7302                  | 8368       | 9434         | 0            |  |

• De beeldverhouding van het scherm is 16:10 en die van het geprojecteerde beeld is 16:10

Als u bijvoorbeeld een scherm van 120 inch gebruikt, is de aanbevolen projectieafstand 3347 mm.

Voor een projectieafstand van 4000 mm is 3905 mm de dichtstbijzijnde waarde in de kolom "Projectieafstand (mm)". Als u in deze rij kijkt, ziet u dat u hiervoor een scherm van 140" (ongeveer 3,6 m) nodig hebt.

| LU930/LU930D  |       |      |        |                  |            |              |              |  |
|---------------|-------|------|--------|------------------|------------|--------------|--------------|--|
| Schermgrootte |       |      | Pro    | jectieafstand (n | nm)        |              |              |  |
| Diag          | onaal |      | P (mm) | Min. afstand     | Comiddold  | Max. afstand | verschuiving |  |
| Inch          | mm    |      | В(ППП) | (max. zoom)      | Gerniddeld | (min. zoom)  | ()           |  |
| 30            | 762   | 404  | 646    | 879              | 1144       | 1409         | 0            |  |
| 50            | 1270  | 673  | 1077   | 1465             | 1906       | 2348         | 0            |  |
| 60            | 1524  | 808  | 1292   | 1758             | 2287       | 2817         | 0            |  |
| 70            | 1778  | 942  | 1508   | 2051             | 2669       | 3287         | 0            |  |
| 80            | 2032  | 1077 | 1723   | 2343             | 3050       | 3756         | 0            |  |
| 90            | 2286  | 1212 | 1939   | 2636             | 3431       | 4226         | 0            |  |
| 100           | 2540  | 1346 | 2154   | 2929             | 3812       | 4696         | 0            |  |
| 110           | 2794  | 1481 | 2369   | 3222             | 4194       | 5165         | 0            |  |
| 120           | 3048  | 1615 | 2585   | 3515             | 4575       | 5635         | 0            |  |
| 130           | 3302  | 1750 | 2800   | 3808             | 4956       | 6104         | 0            |  |
| 140           | 3556  | 1885 | 3015   | 4101             | 5337       | 6574         | 0            |  |
| 150           | 3810  | 2019 | 3231   | 4394             | 5719       | 7043         | 0            |  |
| 200           | 5080  | 2692 | 4308   | 5859             | 7625       | 9391         | 0            |  |
| 250           | 6350  | 3365 | 5385   | 7323             | 9531       | 11739        | 0            |  |
| 300           | 7620  | 4039 | 6462   | 8788             | 11437      | 14087        | 0            |  |

Als u bijvoorbeeld een scherm van 120 inch gebruikt, is de aanbevolen projectieafstand 4575 mm.

Voor een projectieafstand van 4000 mm is 3812 mm de dichtstbijzijnde waarde in de kolom "Projectieafstand (mm)". Als u in deze rij kijkt, ziet u dat u hiervoor een scherm van 100" (ongeveer 2,8 m) nodig hebt. • Voor een optimale beeldkwaliteit raden we aan dat u projecteert op een gebied dat niet grijs is.

Alle maten zijn benaderingen en kunnen afwijken van de daadwerkelijke formaten.
 BenQ beveelt aan, dat bij een permanente plaatsing van de projector de projectiegrootte en -afstand eerst ter plaatse met de projector fysiek te testen, zodat u rekening kunt houden met de optische eigenschappen van deze projector. Hierdoor kunt u de precieze bevestigingspositie bepalen die het beste past in uw specifieke locatie.

#### LH710/LH710D/LH930/LH930D

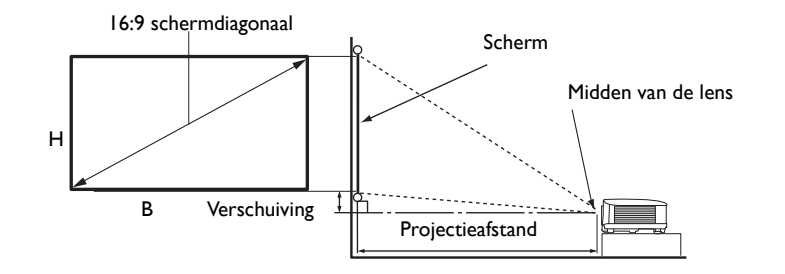

#### • De beeldverhouding van het scherm is 16:9 en van het geprojecteerde beeld 16:9

| LH710/LH710D  |       |        |        |                       |            |              |                      |  |
|---------------|-------|--------|--------|-----------------------|------------|--------------|----------------------|--|
| Schermgrootte |       |        | Pro    | Projectieafstand (mm) |            |              |                      |  |
| Diag          | onaal | L (mm) | B (mm) | Min. afstand          | Comiddold  | Max. afstand | verschulving<br>(mm) |  |
| Inch          | mm    |        | В(ШП)  | (max. zoom)           | Gerniddeid | (min. zoom)  | ()                   |  |
| 30            | 762   | 374    | 664    | 750                   | 860        | 970          | 19                   |  |
| 50            | 1270  | 623    | 1107   | 1251                  | 1433       | 1616         | 31                   |  |
| 60            | 1524  | 747    | 1328   | 1501                  | 1720       | 1939         | 37                   |  |
| 70            | 1778  | 872    | 1550   | 1751                  | 2007       | 2263         | 44                   |  |
| 80            | 2032  | 996    | 1771   | 2001                  | 2293       | 2586         | 50                   |  |
| 90            | 2286  | 1121   | 1992   | 2251                  | 2580       | 2909         | 56                   |  |
| 100           | 2540  | 1245   | 2214   | 2502                  | 2867       | 3232         | 62                   |  |
| 110           | 2794  | 1370   | 2435   | 2752                  | 3154       | 3555         | 68                   |  |
| 120           | 3048  | 1494   | 2657   | 3002                  | 3440       | 3879         | 75                   |  |
| 130           | 3302  | 1619   | 2878   | 3252                  | 3727       | 4202         | 81                   |  |
| 140           | 3556  | 1743   | 3099   | 3502                  | 4014       | 4525         | 87                   |  |
| 150           | 3810  | 1868   | 3321   | 3752                  | 4300       | 4848         | 93                   |  |
| 200           | 5080  | 2491   | 4428   | 5003                  | 5734       | 6464         | 125                  |  |
| 250           | 6350  | 3113   | 5535   | 6254                  | 7167       | 8080         | 156                  |  |
| 300           | 7620  | 3736   | 6641   | 7505                  | 8601       | 9696         | 187                  |  |

Als u bijvoorbeeld een scherm van 120 inch gebruikt, is de aanbevolen projectieafstand 3440 mm.

Voor een projectieafstand van 4000 mm is 4014 mm de dichtstbijzijnde waarde in de kolom "Projectieafstand (mm)". Als u in deze rij kijkt, ziet u dat u hiervoor een scherm van 140" (ongeveer 3,6 m) nodig hebt.

| LH930/LH930D  |       |        |        |                  |            |              |              |  |
|---------------|-------|--------|--------|------------------|------------|--------------|--------------|--|
| Schermgrootte |       |        | Pro    | jectieafstand (n | nm)        |              |              |  |
| Diag          | onaal | H (mm) | B (mm) | Min. afstand     | Comiddold  | Max. afstand | verschuiving |  |
| Inch          | mm    |        | В(ШП)  | (max. zoom)      | Gerniddeid | (min. zoom)  | ()           |  |
| 30            | 762   | 374    | 664    | 903              | 1176       | 1448         | 0            |  |
| 50            | 1270  | 623    | 1107   | 1505             | 1959       | 2413         | 0            |  |
| 60            | 1524  | 747    | 1328   | 1806             | 2351       | 2896         | 0            |  |
| 70            | 1778  | 872    | 1550   | 2108             | 2743       | 3378         | 0            |  |
| 80            | 2032  | 996    | 1771   | 2409             | 3135       | 3861         | 0            |  |
| 90            | 2286  | 1121   | 1992   | 2710             | 3527       | 4343         | 0            |  |
| 100           | 2540  | 1245   | 2214   | 3011             | 3918       | 4826         | 0            |  |
| 110           | 2794  | 1370   | 2435   | 3312             | 4310       | 5309         | 0            |  |
| 120           | 3048  | 1494   | 2657   | 3613             | 4702       | 5791         | 0            |  |
| 130           | 3302  | 1619   | 2878   | 3914             | 5094       | 6274         | 0            |  |
| 140           | 3556  | 1743   | 3099   | 4215             | 5486       | 6757         | 0            |  |
| 150           | 3810  | 1868   | 3321   | 4516             | 5878       | 7239         | 0            |  |
| 200           | 5080  | 2491   | 4428   | 6022             | 7837       | 9652         | 0            |  |
| 250           | 6350  | 3113   | 5535   | 7527             | 9796       | 12065        | 0            |  |
| 300           | 7620  | 3736   | 6641   | 9032             | 11755      | 14478        | 0            |  |

Als u bijvoorbeeld een scherm van 120 inch gebruikt, is de aanbevolen projectieafstand 4702 mm.

Voor een projectieafstand van 4000 mm is 3918 mm de dichtstbijzijnde waarde in de kolom "Projectieafstand (mm)". Als u in deze rij kijkt, ziet u dat u hiervoor een scherm van 100" (ongeveer 2,5 m) nodig hebt.

• Voor een optimale beeldkwaliteit raden we aan dat u projecteert op een gebied dat niet grijs is.

• Alle maten zijn benaderingen en kunnen afwijken van de daadwerkelijke formaten.

BenQ beveelt aan, dat bij een permanente plaatsing van de projector de projectiegrootte en -afstand eerst ter plaatse met de projector fysiek te testen, zodat u rekening kunt houden met de optische eigenschappen van deze projector. Hierdoor kunt u de precieze bevestigingspositie bepalen die het beste past in uw specifieke locatie.

### De projector bevestigen

Als u de projector wilt bevestigen, is het raadzaam een gepaste montageset voor BenQ-projectoren te gebruiken voor een veilige en stevige montage.

Als u een montageset van een ander merk dan BenQ gebruikt, bestaat het gevaar dat de projector naar beneden valt omdat het apparaat met de verkeerde schroeven is bevestigd.

#### Voordat u de projector bevestigt

- U kunt een projectormontageset voor BenQ-projectoren kopen bij de leverancier van uw BenQ-projector.
- BenQ raadt u aan een aparte veiligheidskabel aan te schaffen die compatibel is met het Kensington-slot. Maak deze kabel vast aan de sleuf voor het antidiefstalslot op de projector en aan de houder. Wanneer de projector loskomt van de houder, blijft het apparaat toch veilig zitten.
- Vraag de leverancier om de projector voor u te monteren. Als u de projector zelf monteert, kan de projector vallen en letsel opleveren.
- Neem de benodigde maatregelen om te voorkomen dat de projector naar beneden valt tijdens bijvoorbeeld een aardbeving.
- De garantie dekt geen beschadiging van het product als gevolg van het monteren van de projector met een projectormontageset die niet van BenQ is.

- Let op de omgevingstemperatuur van de plek waar de projector aan het plafond/wand wordt bevestigd. Als een verwarming wordt gebruikt, kan de temperatuur bij het plafond hoger zijn dan verwacht.
- Lees de gebruikershandleiding van de montageset voor informatie over de kracht van het draaimoment. Als u de montageset te stevig vastschroeft, kan dit de projector beschadigen waardoor deze uiteindelijk naar beneden kan vallen.
- Zorg dat het stopcontact op een toegankelijke hoogte is, zodat u de projector makkelijk kunt uitschakelen.

#### Plafond/wandmontage installatiediagram

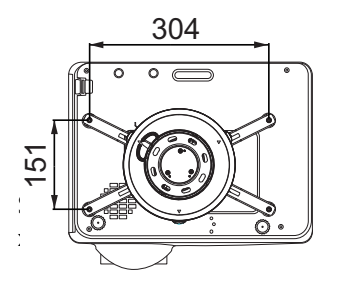

BenQ plafondmontage CMG3 (5J.JAM10.001) Schroef voor plafondmontage: M4 (max. L = 25 mm; min. L = 20 mm)

Eenheid: mm

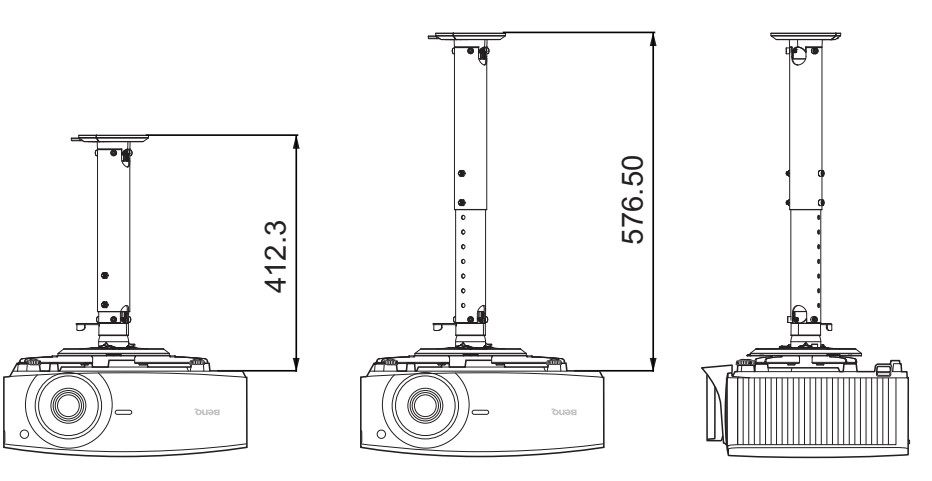

### De projectorpositie aanpassen (LU930/LU930D/LH930/LH930D)

### De projectielens verschuiven

De lensverschuiving zorgt voor flexibiliteit bij de montage van de projector. Hiermee kan de projector afwijkend gepositioneerd worden ten opzichte van de middenas.

De lensverschuiving wordt uitgedrukt als een percentage van de geprojecteerde beeldhoogte of -breedte. U kunt de knoppen op de projector gebruiken om de projectielens in een richting binnen het toegestane bereik te verschuiven, afhankelijk van de gewenste beeldpositie.

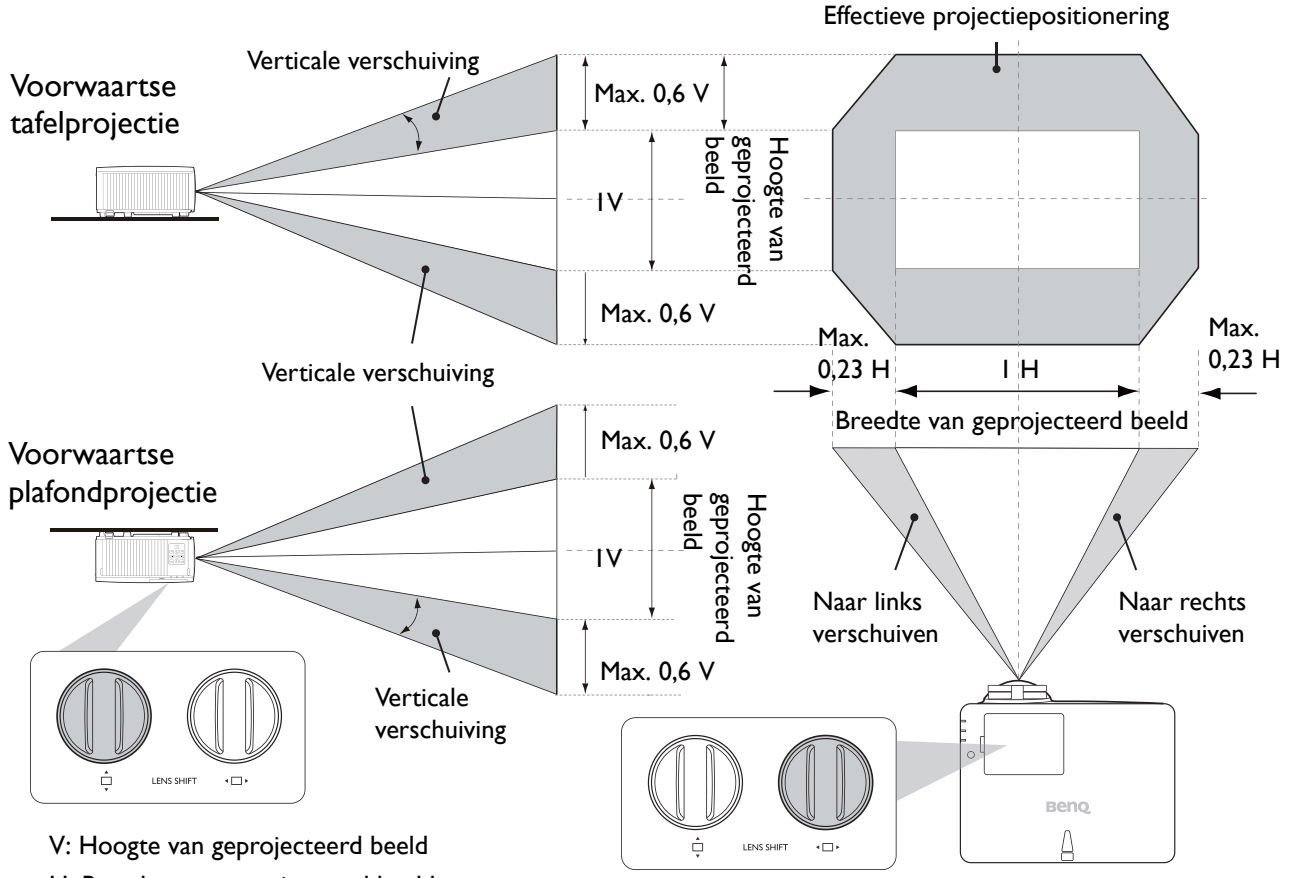

H: Breedte van geprojecteerd beeld

De hoogste of laagste projectiepositie bereiken:

- I. Draai 📥 (omhoog/omlaag).

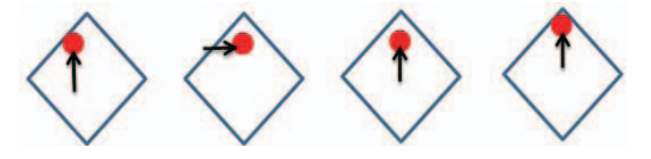

- u opnieuw aan 🛄. •
- 3. Herhaal bovenstaande stappen todat u de gewenste positie bereikt.
  - Als u tijdens het aanpassen een "klikgeluid hoort", betekent dit dat u de knop te ver hebt gedraaid. Stop met aanpassen om beschadiging te voorkomen. Draai vervolgens de knop in de andere richting, ten minste één stap voor de klik.
  - Als u niet terug kunt draaien, drukt en draait u tegelijkertijd aan de knop.

### Het geprojecteerde beeld aanpassen

#### De projectiehoek aanpassen

Wanneer de projector niet op een horizontaal oppervlak wordt geplaatst of het scherm en de projector niet loodrecht op elkaar staan, wordt het geprojecteerde beeld trapeziumvormig weergegeven. U kunt aan het verstelvoetje draaien om de horizontale hoek nauwkeuriger in te stellen.

Trek de voet terug door het verstelvoetje in de andere richting te draaien.

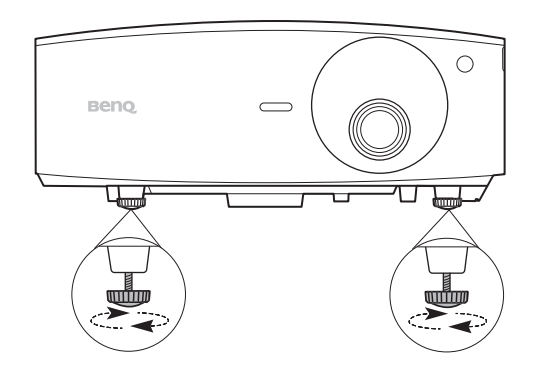

Kijk niet in de lens wanneer de lichtbron brandt. Het felle licht kan schade toebrengen aan uw ogen.

#### Het beeldformaat en de helderheid fijn afstellen

Wijzig de grootte van het geprojecteerde beeld met behulp van de zoomring.

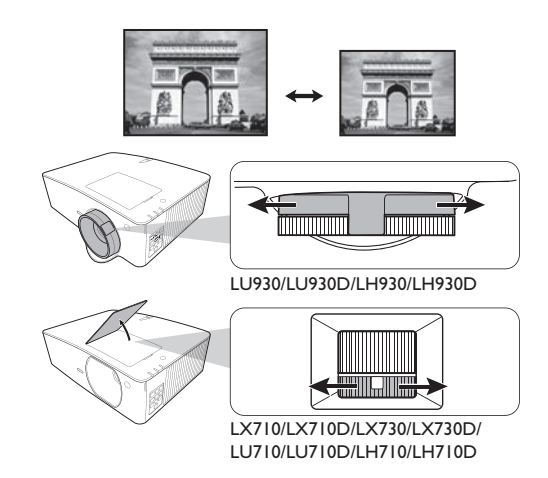

Stel het beeld scherp door aan de focusring te draaien.

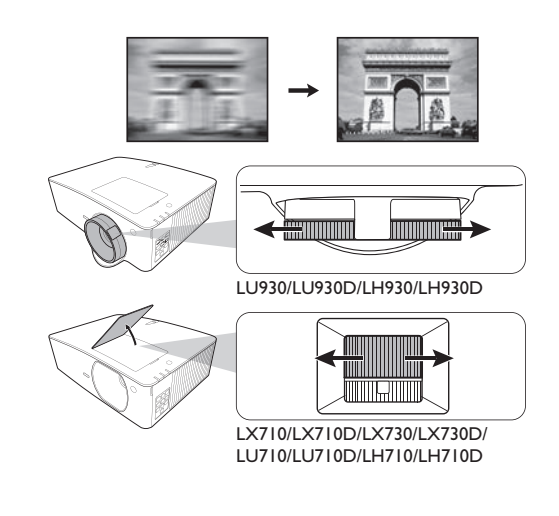

#### Keystone corrigeren

Keystone verwijst naar de situatie waarin het geprojecteerde beeld een trapezoïde vorm aanneemt als onder een hoek wordt geprojecteerd.

U corrigeert de trapeziumvormige vervorming door de functie **Auto verticale keystone** in het **menu Geavanceerd - menu Weergave** te activeren. Of u corrigeert dit met de volgende stappen.

- I. Open de keystonecorrectiepagina met een van de volgende stappen.
  - Druk op 🛋 / 🐨 op de projector of op de afstandsbediening.
  - Druk op **QUICK INSTALL** op de afstandsbediening. Druk op **▼** om **2D-keystone** te selecteren en druk op **OK**.
  - Ga neer het menu Geavanceerd Weergave > 2D-keystone en druk op OK.

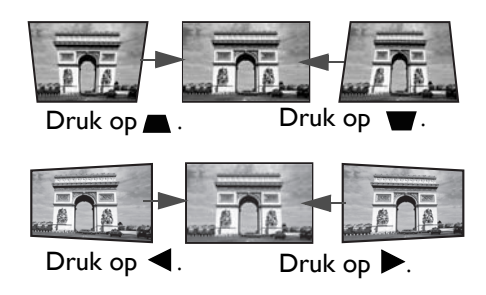

- De correctiepagina voor 2D-keystone wordt geopend. Druk op ▲ om de keystone bovenin het beeld te corrigeren. Druk op ♥ om de keystone onderin het beeld te corrigeren. Druk op ♥ om de keystone rechts in het beeld te corrigeren. Druk op ▶ om de keystone links in het beeld te corrigeren.
- 3. Als de correctiepagina **2D-keystone** verschijnt, kunt u de volgende instellingen veranderen:
  - Druk op **AUTO** om de keystonewaarden te resetten.
  - Druk op  $\blacktriangle/\nabla$  om de automatische verticale keystonefunctie uit te schakelen.

#### Passend in hoek aanpassen

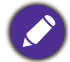

Deze functie is niet beschikbaar als geen ingangssignaal beschikbaar is. Als u deze functie wilt gebruiken zonder ingangssignaal, activeert u eerst **Testpatroon**.

Pas handmatig de vier hoeken van het beeld aan door de horizontale en verticale waarden in te stellen.

- I. Open de pagina om de hoeken aan te passen met een van de volgende stappen.
  - Druk op **QUICK INSTALL** op de afstandsbediening. Druk op **▼** om **Hoek passend** te selecteren en druk op **OK**.
  - Ga neer het menu Geavanceerd Weergave > Hoek passend en druk op OK.
- 2. Druk op  $\blacktriangle/ \bigtriangledown / \blacklozenge / \blacklozenge / \blacklozenge$  om een hoek te selecteren en druk op **OK**.
- 3. Druk op  $\blacktriangle / \nabla$  om de verticale waarden aan te passen.
- 4. Druk op  $\triangleleft/\triangleright$  om de horizontale waarden aan te passen.

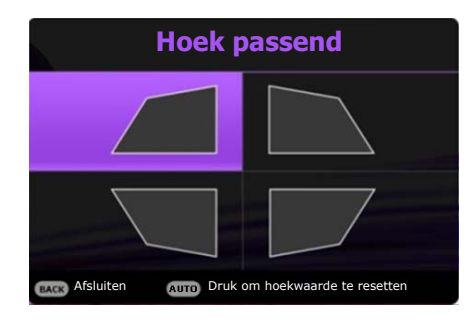

## Aansluitingen

Volg deze instructies om apparatuur op de projector aan te sluiten:

- I. Schakel alle apparatuur uit voordat deze aansluit.
- 2. Gebruik de juiste signaalkabels voor elke bron.
- 3. Zorg dat de kabels goed zijn geplaatst.

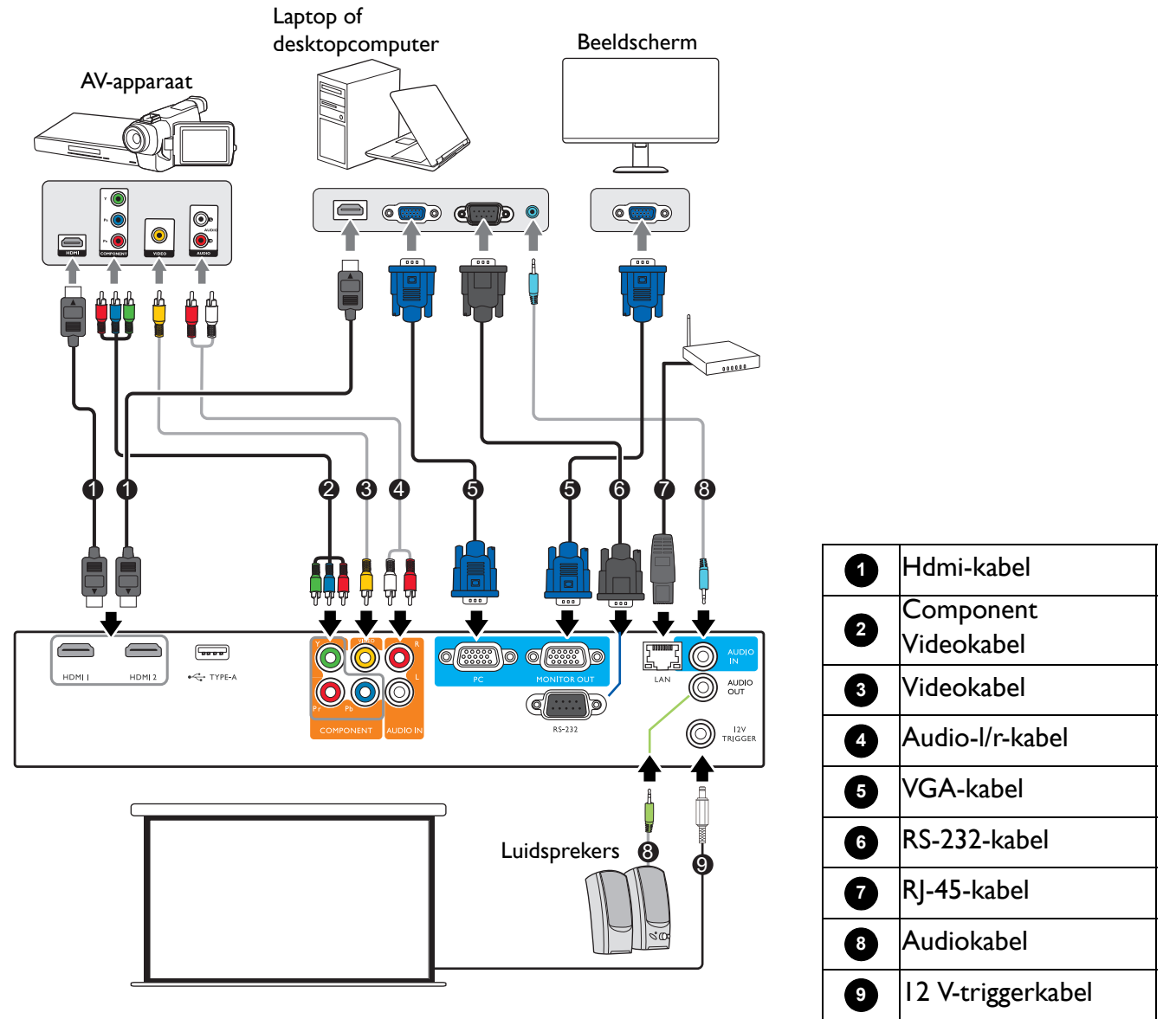

- Niet alle kabels die in de onderstaande verbindingen zijn weergegeven, worden bij de projector geleverd (zie Inhoud van de verpakking op pagina 6). Deze kabels zijn verkrijgbaar bij elektronicawinkels.
- Onderstaande afbeeldingen met verbindingen dienen slechts ter illustratie. De aansluitingen op de achterzijde van de projector verschillen per projectormodel.
- Bij notebooks worden de externe videopoorten vaak niet ingeschakeld wanneer een projector is aangesloten. Met de toetsencombinatie FN + functietoets kunt u de externe weergave doorgaans in- of uitschakelen. Druk tegelijkertijd op FN en een van deze toetsen. Raadpleeg de handleiding van het notebook voor meer informatie over mogelijke toetsencombinaties.
- Als het geselecteerde videobeeld niet wordt weergegeven nadat u de projector hebt ingeschakeld en de juiste videobron hebt geselecteerd, controleert u of het videoapparaat is ingeschakeld en goed werkt. Controleer ook of de signaalkabels op de juiste manier zijn aangesloten.

U dient de projector slechts op een van de volgende videouitgangen aan te sluiten. Elke uitgang levert een andere videokwaliteit.

| Aansluiting     | Beeldkwaliteit |         |
|-----------------|----------------|---------|
| HDMI I          |                | Best    |
| Component Video |                | Beter   |
| Video           |                | Normaal |

#### Audioapparaten aansluiten

De projector heeft ingebouwde mono-luidspreker(s) met enkele basisfuncties voor het geluid bij zakelijke presentaties. Deze zijn niet ontworpen, noch bedoel voor het leveren van stereogeluid zoals dit verwacht kan worden in home-theater- of home-cinematoepassingen. Eventuele stereo-geluidssignalen worden omgezet naar monogeluid voor de luidsprekers van de projector.

De geïntegreerde luidsprekers worden gedempt als de **AUDIO OUT**-aansluiting is aangesloten.

- De projector kan alleen gemengd monogeluid afspelen, zelfs als u een stereo-invoerbron hebt aangesloten.
- Als het geselecteerde videobeeld niet wordt weergegeven nadat u de projector hebt ingeschakeld en de juiste videobron hebt geselecteerd, controleert u of het videoapparaat is ingeschakeld en goed werkt. Controleer ook of de signaalkabels op de juiste manier zijn aangesloten.

## **Bediening**

### De projector opstarten

- Sluit het netsnoer aan. Schakel het stopcontact in (indien nodig). De Powerindicator op de projector brandt oranje zodra de stroom is ingeschakeld.
- Druk op () op de projector of op 1 op de afstandsbediening om de projector te starten. De powerindicator knippert groen en blijft groen als de projector is ingeschakeld.

Het opstarten duurt ongeveer 30 seconden. In de latere fase van het opstarten wordt het opstartlogo weergegeven.

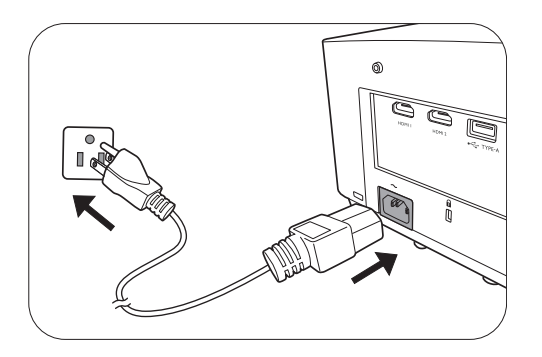

Draai zo nodig aan de focusring om de helderheid van het beeld aan te passen.

- 3. Als de projector voor het eerst wordt geactiveerd, kies dan uw OSD-taal door de instructies op het scherm te volgen.
- Als u om een wachtwoord wordt gevraagd, drukt u op de pijltoetsen om een wachtwoord van 6 cijfers in te voeren. Zie De wachtwoordbeveiliging gebruiken op pagina 25.
- English 案總中文 Vürkçe Hrvatski Français 簡離中文 Čeština Română Deutsch 日本語 Português Norsk Italiano 한국어 1wu Dansk Español Svenska Polski Български Pycckий Nederlands Magyar suomi

Language

5. Schakel alle aangesloten apparatuur in.

6. De projector zoekt naar ingangssignalen. Het huidige ingangssignaal dat gescand wordt verschijnt. Als de projector geen goed signaal waarneemt, blijft het bericht "Geen signaal" op het scherm staan totdat er een ingangssignaal wordt gevonden.

U kunt ook op **SOURCE** drukken om het gewenste ingangssignaal te selecteren. Zie Schakelen tussen ingangssignalen op pagina 27.

- Gebruik de originele accessoires (zoals het netsnoer) om mogelijk gevaar, zoals een elektrische schok of brand, te voorkomen.
- Als de projector nog warm is van de vorige sessie, gaat de ventilator ongeveer 90 seconden draaien voordat de lichtbron wordt ingeschakeld.
- De Setupwizard-afbeeldingen dienen slechts ter referentie en kunnen afwijken van het daadwerkelijke ontwerp.
- Als de frequentie/resolutie van het ingangssignaal buiten het bereik van de projector valt, wordt het bericht "Buiten bereik" weergegeven op een leeg scherm. Selecteer een ingangssignaal dat compatibel is met de resolutie van de projector of stel het ingangssignaal op een lager niveau in. Zie Timingdiagram op pagina 55.
- Als gedurende 3 minuten geen signaal wordt gedetecteerd, wordt automatisch de spaarmodus geactiveerd.

### De menu's gebruiken

De projector beschikt over 2 soorten schermmenu's (OSD) waarin u de instellingen kunt aanpassen.

- OSD-menu Basis: biedt de belangrijkste menufuncties. (Zie Menu Basis op pagina 37)
- OSD-menu Geavanceerd: biedt de alle menufuncties. (Zie Menu Geavanceerd op pagina 39)

U opent het OSD-menu door op **MENU** op de projector of afstandsbediening te drukken.

- Navigeer door de menu-items met de pijltoetsen  $(\blacktriangle/ \bigtriangledown / \checkmark / \blacklozenge)$  op de projector of afstandsbediening.
- Gebruik **OK** op de projector of afstandsbediening om het geselecteerde menu-item te bevestigen.

De eerste keer dat u de projector gebruikt (na het voltooien van de eerste instellingen), verschijnt het OSD-menu **Geavanceerd**.

Onderstaande OSD-afbeeldingen dienen slechts ter referentie en kunnen afwijken van de daadwerkelijke OSD.

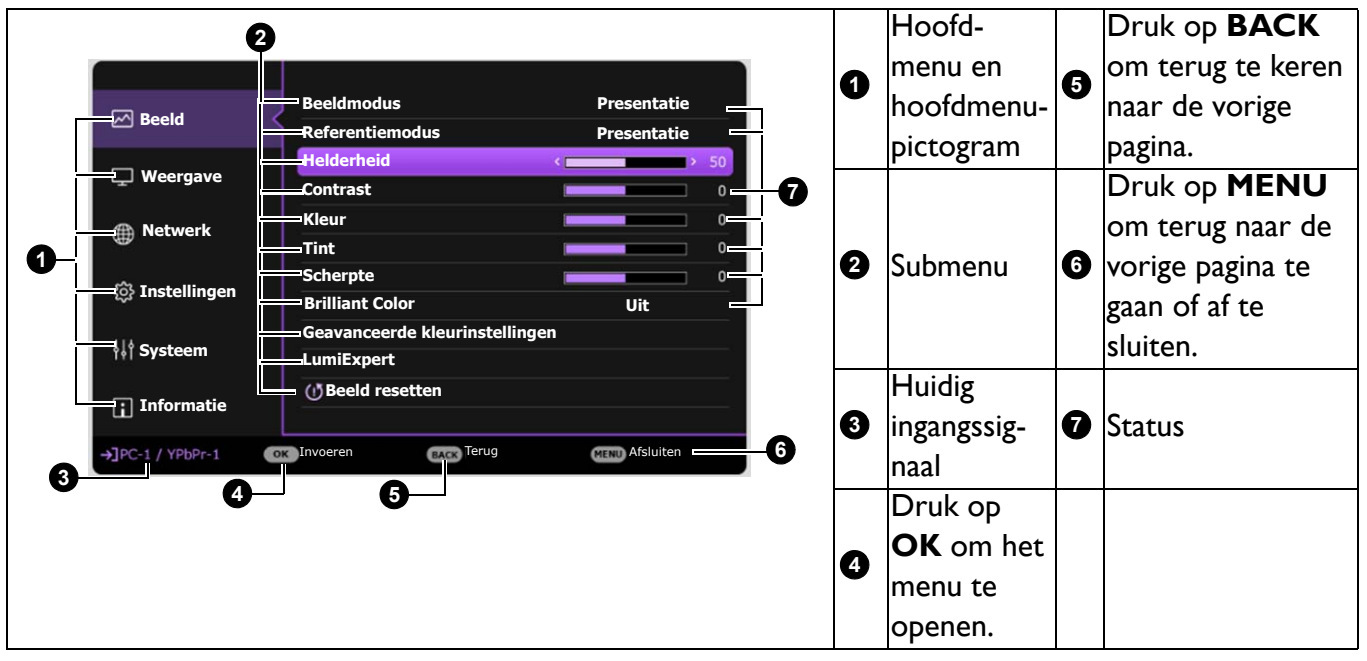

Hieronder ziet u een overzicht van het OSD-menu Geavanceerd.

Als u van het OSD-menu **Geavanceerd** naar het OSD-menu **Basis** wilt schakelen, volgt u onderstaande instructies:

- 1. Ga neer het menu Geavanceerd Systeem > Menu-instellingen en druk op OK.
- 2. Kies Menutype en OK.
- 3. Druk op ▲/▼ om **Basis** te selecteren. De volgende keer dat u de projector inschakelt, kunt u het OSD-menu **Basis** openen door op **MENU** te drukken.

Hieronder ziet u een overzicht van het OSD-menu Basis.

| 0  | Menu                       | Basis                                 |   | 0 | Menutype                 | 4 | Druk op <b>OK</b> om het<br>menu te openen.                                           |
|----|----------------------------|---------------------------------------|---|---|--------------------------|---|---------------------------------------------------------------------------------------|
| 0- | Beeldwodus Presentatie     | Dimmen<br>Draadloos lan<br>Informatie |   | 0 | Hoofdmenu                | 6 | Status                                                                                |
| 3- | +) PC-1/YPbPr-1 @ Invoeren | Menutype                              | 6 | 3 | Huidig<br>ingangssignaal | 6 | Druk op <b>MENU</b> om<br>terug naar de vorige<br>pagina te gaan of af<br>te sluiten. |

Op dezelfde manier schakelt u van het OSD-menu **Basis** naar het OSD-menu **Geavanceerd**. Volg de onderstaande instructies:

- I. Ga naar Menu Basis > Menutype.
- 2. Druk op **OK** en druk op ▲/▼ om **Geavanceerd** te selecteren. De volgende keer dat u de projector inschakelt, kunt u het OSD-menu **Geavanceerd** openen door op **MENU** te drukken.

### De projector beveiligen

#### Een veiligheidskabelslot gebruiken

De projector moet op een veilige plek worden geïnstalleerd om diefstal te voorkomen. Of schaf een slot aan, bijvoorbeeld een Kensington-slot, om de projector te beveiligen. U ziet aan de achterkant van de projector een sleuf voor een antidiefstalslot. Zie item 23 op pagina 8.

Een Kensington veiligheidskabelslot is meestal een combinatie van sleutel(s) en slot. Zie de documentatie van het slot voor meer informatie over het gebruik.

#### De wachtwoordbeveiliging gebruiken

#### Een wachtwoord instellen

- 1. Ga naar het **menu Geavanceerd Instellingen > Beveiligingsinstellingen**. Druk op **OK**. De pagina **Beveiligingsinstellingen** wordt weergegeven.
- 2. Selecteer Wachtwoord wijzigen en druk op OK.
- De vier pijltoetsen (▲, ►, ▼, ◄) vertegenwoordigen de 4 cijfers (1, 2, 3, 4). Druk, afhankelijk van het gewenste wachtwoord, op de pijltoetsen op afstandsbediening om de zes cijfers van het wachtwoord in te voeren.
- Bevestig het nieuwe wachtwoord door het nieuwe wachtwoord opnieuw in te voeren. Als het wachtwoord is ingesteld, keert het OSD-menu terug naar de pagina **Beveiligingsinstellingen**.

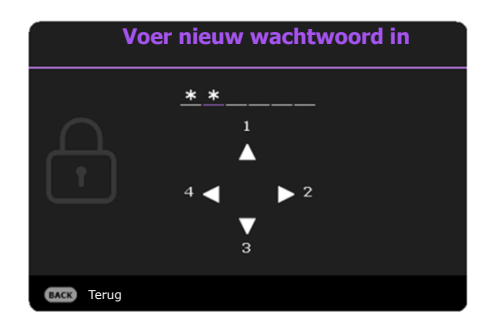

 Activeer de functie Inschakelblokkering door op ▲/▼ te drukken om Inschakelblokkering te markeren en druk op OK. Druk op ◄/► om Aan te selecteren. Voer het wachtwoord nogmaals in.

- De ingevoerde cijfers worden als sterretjes op het scherm weergegeven. Schrijf het door u gekozen wachtwoord van te voren of net nadat u het wachtwoord hebt ingevoerd op, zodat u het altijd kunt opzoeken, mocht u het vergeten.
  - Als u een wachtwoord hebt ingesteld en de inschakelblokkering is geactiveerd, kunt u de projector alleen gebruiken als het wachtwoord wordt ingevoerd. Telkens wanneer u de projector start, moet u het wachtwoord opgeven.

#### Als u het wachtwoord bent vergeten

Als u een onjuist wachtwoord invoert, verschijnt een foutmelding voor het wachtwoord en verschijnt vervolgens de melding **Voer huidig wachtwoord in**. Als u het wachtwoord echt niet meer weet, gebruikt u de wachtwoordherstelprocedure. Zie De procedure voor het herstellen van het wachtwoord starten op pagina 26.

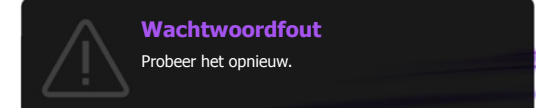

Wanneer u 5 keer achter elkaar het verkeerde wachtwoord invoert, wordt de projector na korte tijd automatisch uitgeschakeld.

#### De procedure voor het herstellen van het wachtwoord starten

- 1. Houd **AUTO** 3 seconden ingedrukt. De projector laat op het scherm een code zien.
- 2. Schrijf het nummer op en schakel de projector uit.
- Neem contact op met de klantenservice van BenQ in uw land om het nummer te decoderen. Mogelijk wordt u gevraagd om een bewijs van aankoop te overleggen om te controleren of u bevoegd bent de projector te gebruiken.

#### Het wachtwoord wijzigen

- Ga naar het menu Geavanceerd Instellingen > Beveiligingsinstellingen > Wachtwoord wijzigen.
- 2. Druk op OK. Het bericht "Voer huidig wachtwoord in" verschijnt.
- 3. Voer het oude wachtwoord in.
  - Als het wachtwoord juist is, verschijnt het bericht "Voer nieuw wachtwoord in".
  - Als het wachtwoord niet juist is, verschijnt een foutmelding voor het wachtwoord op het scherm. Daarna verschijnt het bericht **"Voer huidig wachtwoord in"** en kunt u het opnieuw proberen. U kunt op **BACK** drukken om de wijziging te annuleren of om een ander wachtwoord te proberen.
- 4. Voer een nieuw wachtwoord in.
- 5. Bevestig het nieuwe wachtwoord door het nieuwe wachtwoord opnieuw in te voeren.

#### De wachtwoordfunctie uitschakelen

Schakel de wachtwoordbeveiliging uit door naar het **menu Geavanceerd - Instellingen** > **Beveiligingsinstellingen > Inschakelblokkering** te gaan en druk op **OK**. Druk op **∢/**▶ om **Uit te selecteren.** Het bericht **"Voer huidig wachtwoord in"** verschijnt. Voer het huidige wachtwoord in.

- Als het juiste wachtwoord is ingevoerd, keert het OSD-menu terug naar de pagina **Beveiligingsinstellingen**. U hoeft de volgende keer dat u de projector inschakelt geen wachtwoord meer in te voeren.
- Als het wachtwoord niet juist is, verschijnt een foutmelding voor het wachtwoord op het scherm. Daarna verschijnt het bericht **"Voer huidig wachtwoord in"** en kunt u het opnieuw proberen.

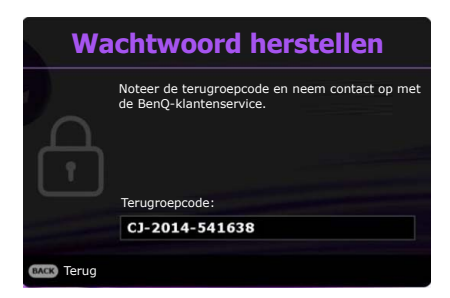

U kunt op **BACK** drukken om de wijziging te annuleren of om een ander wachtwoord te proberen.

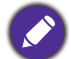

Hoewel de wachtwoordfunctie is uitgeschakeld, dient u het oude wachtwoord bij de hand te houden voor het geval dat u de wachtwoordfunctie ooit weer moet inschakelen door het oude wachtwoord in te voeren.

### Schakelen tussen ingangssignalen

De projector kan tegelijkertijd op verschillende apparaten worden aangesloten. De beelden van deze apparaten kunnen echter niet tegelijkertijd op volledig scherm worden weergegeven. Tijdens het opstarten zoekt de projector automatisch beschikbare signalen.

Zorg dat het **menu Geavanceerd - Instellingen > Ingang automatisch zoeken** is ingesteld op **Aan** als u wilt dat de projector automatisch signalen zoekt.

| Bron        |   |
|-------------|---|
|             |   |
| E PC        | J |
| HDMI-1      |   |
| HDMI-2      |   |
| ₩ Video     |   |
| ∰ Component |   |
|             |   |

De ingang selecteren:

- I. Druk op SOURCE. Een ingangselectiebalk verschijnt dan.
- 2. Druk op  $\blacktriangle/\forall$  totdat het gewenste signaal is geselecteerd en druk op **OK**.

Zodra het signaal is gevonden, wordt de informatie over de geselecteerde ingang een aantal seconden in de hoek van het scherm weergegeven. Als er meerdere apparaten op de projector zijn aangesloten, herhaal dan stappen 1-2 om een ander signaal te zoeken.

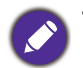

- De helderheid van het geprojecteerde beeld verandert tijdens het schakelen tussen de verschillende ingangssignalen.
- Voor de beste beeldresultaten, kiest u een ingangssignaal dat ook gebruik maakt van de eigenresolutie van de projector. Andere resoluties worden door de projector aangepast, afhankelijk van de instelling "beeldverhouding", waardoor enige beeldvervorming of verlies van beeldkwaliteit kan optreden. Zie Beeldverhouding op pagina 37.

### De projector besturen in een kabel-lanomgeving

Kabel-lan zorgt ervoor dat u de projector vanaf een computer kunt besturen via een webbrowser, als de computer en de projector beide correct op hetzelfde lokale netwerk zijn aangesloten.

#### Het kabel-lan configureren

#### Als u in een dhcp-omgeving bent:

1. Pak een RJ45-kabel en sluit deze aan op de RJ45-lan-ingang van de projector en op de RJ45-poort.

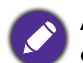

Als u de RJ45-kabel gebruikt, zorgt u ervoor dat de kabels niet verstrikt raken aangezien dit kan resulteren in storing of onderbreking van het signaal.

- 2. Zorg dat het menu type **Geavanceerd** is. Zie De menu's gebruiken op pagina 24 voor informatie over het OSD-menu **Geavanceerd**.
- 3. Ga naar Geavanceerd Netwerk.
- 4. Selecteer Kabel-lan en druk op OK. De pagina Kabel-lan wordt geopend.
- 5. Druk op  $\blacktriangle/\lor$  om **DHCP** te markeren en druk op  $\triangleleft/\triangleright$  om **Aan** te selecteren.
- 6. Druk op  $\blacktriangle / \lor$  om **Toepassen** te selecteren en druk op **OK**.
- 7. Ga terug naar de pagina **Netwerk**.
- Druk op ▲/▼ om AMX-apparaat detecteren te markeren en druk op ◀/► om Aan of Uit te selecteren. Als AMX-apparaat detecteren op Aan staat, kan de projector door de AMX-controller worden gedetecteerd.

- 9. Wacht ongeveer 15 20 seconden en open de pagina Kabel-lan opnieuw.
- 10. De instellingen voor **IP-adres**, **Subnetmasker**, **Standaardgateway** en **Dns-server** worden weergegeven. Schrijf het ip-adres op dat in de rij **IP-adres** te zien is.

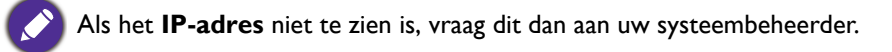

#### Als u niet in een dhcp-omgeving bent:

- I. Herhaal bovenstaande stappen I-4.
- 2. Druk op  $\blacktriangle/ \lor$  om **DHCP** te markeren en druk op  $\triangleleft / \triangleright$  om **Uit** te selecteren.
- 3. Vraag uw systeembeheerder naar informatie over de instellingen IP-adres, Subnetmasker, Standaardgateway en Dns-server.
- 4. Druk op  $\blacktriangle / \lor$  om het item te kiezen dat u wilt wijzigen en druk op **OK**.
- Druk op 
   om de cursor te verplaatsen en druk vervolgens op ▲/▼ om de waarde in te voeren.
- 6. Druk op **OK** om de instelling op te slaan. Als u de instelling niet wilt opslaan, drukt u op **BACK**.
- 7. Druk op **BACK** om terug te keren naar de pagina **Kabel-Ian**, druk op ▲/▼ om **AMX-apparaat** detecteren te selecteren en druk op ◀/► om **Aan** of **Uit** te selecteren.
- 8. Druk op **BACK** om het menu af te sluiten.

#### De projector op afstand bedienen via een webbrowser

Zodra u het juiste ip-adres van de projector hebt en de projector op stand-by staat, kunt u de projector vanaf elke computer in hetzelfde lokale netwerk bedienen.

1. Voer in de adresbalk van de browser het adres in van de projector en druk op Go (Gaan).

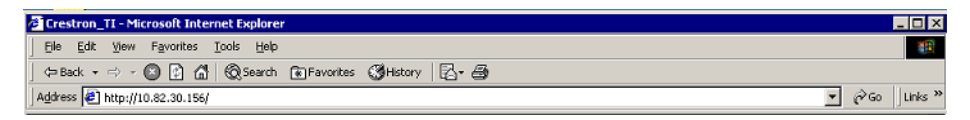

2. De pagina voor externe netwerkbesturing wordt geopend. Op deze pagina kunt u de projector besturen alsof u de afstandsbediening of paneeltoetsen van de projector gebruikt.

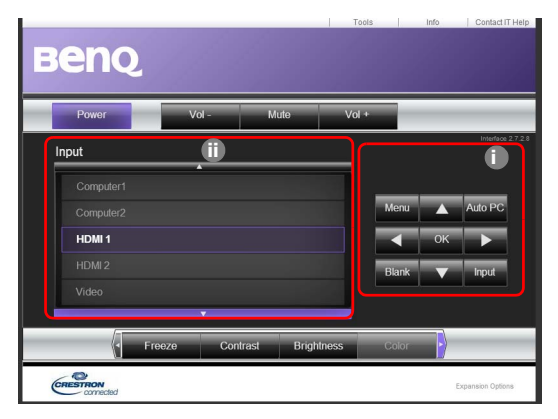

| 0 | • Menu (MENU)               | • Auto PC (AUTO)                                | Zie Projector en afstandsbediening op pagina 9 |
|---|-----------------------------|-------------------------------------------------|------------------------------------------------|
|   | • ОК                        | <ul> <li>Input (Ingang)<br/>(SOURCE)</li> </ul> | voor details.                                  |
|   | • ( )                       | • • ( )                                         |                                                |
|   | • •                         | • •                                             |                                                |
|   | • Blank (Leeg) ( <b>ECC</b> | D BLANK)                                        |                                                |

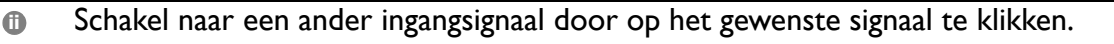

De lijst met ingangen is afhankelijk van de aansluitingen van de projector. "Video" staat voor het Videosignaal.

Op de pagina Tools (Hulpmiddelen) kunt u de projector beheren, de **Netwerk**-instellingen instellen en toegang via extern netwerkbeheer op deze projector beveiligen.

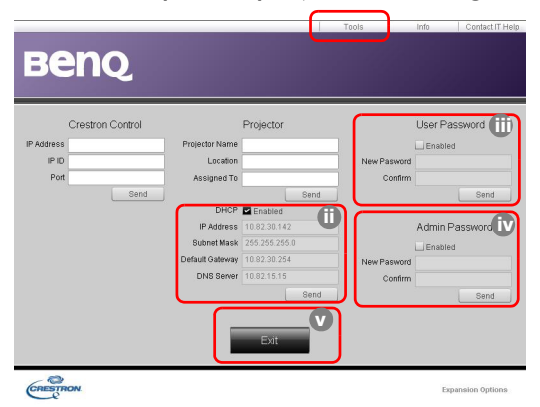

- i. U kunt de projector een naam geven, bijhouden op welke plek hij staat en wie de projector beheert.
- ii. U kunt de **Netwerk**-instellingen aanpassen.
- iii. Eenmaal ingesteld, is de toegang tot de projector via extern netwerkgebruik beveiligd met een wachtwoord.
- iv. Eenmaal ingesteld, is toegang tot de pagina Tools (Hulpmiddelen) beveiligd met een wachtwoord.

Zodra aanpassingen zijn aangebracht, drukt u op de knop Send (Verzenden) en de gegevens worden opgeslagen op de projector.

v. Druk op Exit (Afsluiten) om terug te gaan naar de pagina extern netwerkgebruik.

Let op de lengtelimieten (inclusief spaties en leestekens) in onderstaande lijst:

| Caterogie-item   | Invoerlengte                      | Maximum aantal tekens |
|------------------|-----------------------------------|-----------------------|
|                  | IP Address (IP-adres)             | 15                    |
| Crestron Control | IP ID (IP-id)                     | 4                     |
|                  | Port (Poort)                      | 5                     |
| Projector        | Projector Name<br>(Projectornaam) | 22                    |
|                  | Location (Locatie)                | 22                    |
|                  | Assigned To (Toegekend aan)       | 22                    |

|                                                | DHCP (Enabled) (DHCP<br>(ingeschakeld)) | (niet beschikbaar) |
|------------------------------------------------|-----------------------------------------|--------------------|
| Network Configuration<br>(Netwerkconfiguratie) | IP Address (IP-adres)                   | 15                 |
|                                                | Subnet Mask (Subnetmasker)              | 15                 |
|                                                | Default Gateway<br>(Standaardgateway)   | 15                 |
|                                                | DNS Server (Dns-server)                 | 15                 |
|                                                | Enabled (Ingeschakeld)                  | (niet beschikbaar) |
| User Password<br>(Gebruikerswachtwoord)        | New Password (Nieuw<br>wachtwoord)      | 15                 |
|                                                | Confirm (Bevestigen)                    | 15                 |
|                                                | Enabled (Ingeschakeld)                  | (niet beschikbaar) |
| Admin Password<br>(Beheerderswachtwoord)       | New Password (Nieuw<br>wachtwoord)      | 15                 |
|                                                | Confirm (Bevestigen)                    | 15                 |

Op de pagina Info staat de informatie en status van deze projector.

|                  |                       |                    | fools       | linfo C | ontact IT Help |                                             |
|------------------|-----------------------|--------------------|-------------|---------|----------------|---------------------------------------------|
| Rer              |                       |                    |             |         |                |                                             |
|                  |                       | 1.1.1.1.1.1.1.1    |             |         |                |                                             |
|                  | Projector Information |                    | Projector S | Status  |                |                                             |
| Projector Name   |                       | Power Status       | 01          |         |                |                                             |
| Location         |                       | Source             | No Source   |         |                |                                             |
|                  |                       | Preset Mode        | No Data     |         |                |                                             |
| Firmware Version | 036                   | Projector Position | No Data     |         |                |                                             |
| Mac address      | 0.0.12.21.34.43       |                    |             |         |                |                                             |
| Resolution       | No Data               |                    |             |         |                |                                             |
| Lamp Hours       | 0                     | Lamp Mode          | No Data     | _       |                |                                             |
| Assigned To:     |                       | Error Status       |             |         |                |                                             |
|                  |                       |                    |             |         |                |                                             |
|                  |                       | <b>E</b> .4        |             |         |                | Druk op <b>Exit (Afsluiten)</b> om terug te |
|                  |                       | LAL                |             |         |                | gaan naar de pagina voor extern             |
| CRESTRON.        |                       |                    |             | Expansi | on Options     | netwerkgebruik.                             |

Ga naar http://www.crestron.com en www.crestron.com/getroomview voor meer informatie.

### De projector uitschakelen

- Druk op O op de projector of op O op de afstandsbediening en er verschijnt een melding die om een bevestiging vraagt. Wanneer u niet binnen enkele seconden reageert, verdwijnt het bericht.
- Druk nogmaals op O of . De powerindicator knippert oranje en de lichtbron wordt uitgeschakeld. De ventilatoren blijven nog ongeveer 90 seconden draaien zodat de projector kan afkoelen.

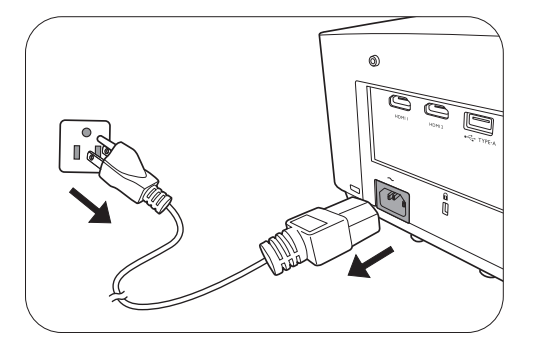

- 3. Zodra het afkoelen klaar is, brandt de powerindicator oranje en stoppen de ventilatoren. Trek de stekker van het netsnoer uit het stopcontact.
  - Ter bescherming van de lichtbron reageert de projector niet op opdrachten tijdens het afkoelen.
  - Probeer de projector niet onmiddellijk weer in te schakelen als deze net is uitgeschakeld, aangezien grote hitte nadelig is voor de levensduur van de lichtbron.
  - De daadwerkelijk levensduur van de lichtbron is afhankelijk van de omgevingsomstandigheden en het gebruik.

### Direct uitschakelen

De stroomkabel kan direct nadat de projector is uitgeschakeld, worden losgekoppeld. Bescherm de lichtbron door ongeveer 10 minuten te wachten voordat u de projector weer inschakelt. Als u de projector weer probeert in te schakelen, kunnen de ventilatoren enkele minuten blijven draaien om de

projector af te koelen. Mocht dit gebeuren, druk dan nogmaals op  $\bigcirc$  of op om de projector te starten nadat de ventilatoren zijn gestopt en oranje brandt.

## Menubewerkingen

De schermmenu (OSD)'s verschillen afhankelijk van het geselecteerde signaaltype en het projectormodel.

De menu-items zijn beschikbaar wanneer de projector minstens één goed signaal detecteert. Wanneer geen apparatuur op de projector is aangesloten of geen signaal wordt waargenomen, zijn beperkte menuopties beschikbaar.

#### Hoofdmenu **Opties** Helderheid 0~50~100 Beeldverhouding Auto/Reëel/4:3/16:9/16:10 Helder/Presentatie/Infographic/Video/sRGB/ **Beeldmodus** (3D)/Gebruiker I/Gebruiker 2 0~5~10 Volume Lichtmodus Normaal/Economisch/Dimmen/Aangepast -2~0~2 LumiExpert-niveau Native resolutie **Gedetecteerde resolutie** Bron **Beeldmodus** Lichtmodus Informatie **3D**-formaat **Kleursysteem** Gebruikstijd van lichtbron **Firmware-versie** Servicecode Menutype **Basis/Geavanceerd**

#### Menu Basis

### Menu Geavanceerd

| Hoofdmenu | Submenu                      |                       | Opties                           |
|-----------|------------------------------|-----------------------|----------------------------------|
|           |                              |                       | Helder/Presentatie/Infographic/  |
|           | Beeldmodus                   |                       | Video/sRGB/(3D)/Gebruiker I/     |
|           |                              |                       | Gebruiker 2                      |
|           |                              |                       | Helder/Presentatie/Infographic/  |
|           | Referentiemodus              |                       | Video/sRGB/(3D)                  |
|           | Helderheid                   |                       | 0~50~100                         |
|           | Contrast                     |                       | -50~0~50                         |
|           | Kleur                        |                       | -50~0~50                         |
|           | Scherpte                     |                       | 0~15~31                          |
|           | Brilliant Color              |                       | Aan/Uit                          |
|           |                              | Kleurtempera-<br>tuur | Koel/Normaal/Warm                |
|           |                              |                       | R-versterking (0~50~100)         |
|           |                              |                       | G-versterking (0~50~100)         |
|           |                              | Kleurtempera-         | B-versterking (0~50~100)         |
|           |                              | tuur afstemmen        | R-verschuiving (-50~0~50)        |
|           |                              |                       | G-verschuiving (-50~0~50)        |
|           |                              |                       | B-verschuiving (-50~0~50)        |
|           |                              |                       | R (Primaire kleur/Schakering/    |
| Beeld     |                              |                       | Verzadiging/Versterking)         |
|           | Geavanceerde                 |                       | G (Primaire kleur/Schakering/    |
|           | kleurinstellingen            |                       | Verzadiging/Versterking)         |
|           |                              |                       | B (Primaire kleur/Schakering/    |
|           |                              | Klauwhahaaw           | Verzadiging/Versterking)         |
|           |                              | Kieurbeneer           | C (Primaire kleur/Schakering/    |
|           |                              |                       | Verzadiging/Versterking)         |
|           |                              |                       | M (Primaire kleur/Schakering/    |
|           |                              |                       | Verzadiging/Versterking)         |
|           |                              |                       | Y (Primaire kleur/Schakering/    |
|           |                              |                       | Verzadiging/Versterking)         |
|           |                              |                       | Uit/Lichtgeel/Roze/Lichtgroen/   |
|           |                              | wandkieur             | Blauw/Schoolbord                 |
|           |                              | LumiExpert            | Aan/Uit                          |
|           | LumiExpert<br>(LX730/LX730D/ | LumiExpert-niv<br>eau | -2~0~2                           |
|           | LU930/LU930D/                | Handmatige            | Status van handmatige kalibratie |
|           | LH930/LH930D)                |                       | Kalibreren                       |
|           |                              | Kalluralle            | Handm. kalibratie resetten       |
|           | Beeld resetten               |                       | Resetten/Annuleren               |

| Hoofdmenu | Submenu                                                                      |                    | Opties                            |  |  |
|-----------|------------------------------------------------------------------------------|--------------------|-----------------------------------|--|--|
|           | Beeldverhouding                                                              |                    | Auto/Reëel/4:3/16:9/16:10         |  |  |
|           | 2D-keystone                                                                  |                    | H: -30~0~30                       |  |  |
|           |                                                                              |                    | V: -40~0~40                       |  |  |
|           | Hoek passend                                                                 |                    |                                   |  |  |
|           | <b>—</b>                                                                     |                    | Uit/Grid W/Grid R/Grid G/         |  |  |
|           | Testpatroon                                                                  |                    | RGB Ramps                         |  |  |
|           | Pc & YPbPr-com                                                               | ponent             | Fase                              |  |  |
|           | afstemmen                                                                    |                    | Horizontale afmeting              |  |  |
|           | Positie                                                                      |                    | H: -5~0~5                         |  |  |
|           |                                                                              |                    | V: -5~0~5                         |  |  |
|           |                                                                              |                    | Auto/Boven-onder/Frame            |  |  |
|           |                                                                              | 3D-modus           | opeenvolgend/Frame-packing/       |  |  |
|           |                                                                              |                    | Naast elkaar/Uit                  |  |  |
|           | 3D                                                                           | 3D-sync<br>omkeren | Uitschakelen/Omkeren              |  |  |
|           |                                                                              | 3D-instellingen    | 3D-instellingen I/3D-instellingen |  |  |
| Weergave  |                                                                              | toepassen          | 2/3D-Instellingen 3/Olt           |  |  |
| •         |                                                                              | 3D-instellingen    | 3D-instellingen 1/3D-instellingen |  |  |
|           |                                                                              | opsiaan            | 2/3D-Instellingen 3               |  |  |
|           | Hdmi-formaat                                                                 |                    | Auto/RGB beperkt/RGB volledig/    |  |  |
|           |                                                                              |                    |                                   |  |  |
|           |                                                                              | Digitale zoom      | rc: 1,0x/2,0x<br>Video: 1.0X/1.8X |  |  |
|           |                                                                              | Digitaal           |                                   |  |  |
|           |                                                                              | verkleinen en      | 0,75X~I,0X                        |  |  |
|           | Beeldgrootte                                                                 | Blanco maken       | Aanpassingsmodi                   |  |  |
|           | aanpassen                                                                    |                    | Bovenkant                         |  |  |
|           |                                                                              |                    | Onder                             |  |  |
|           |                                                                              | Dianco maken       |                                   |  |  |
|           |                                                                              |                    |                                   |  |  |
|           | Die langen andereite                                                         | •                  | Reclics                           |  |  |
|           | ug-iensverschulving<br>(LU710/LU710D/LU930/LU930D/LH710/LH710D/LH930/LH930D) |                    |                                   |  |  |
|           | Weergave resette                                                             | en                 | Resetten/Annuleren                |  |  |
|           | -                                                                            | Status             |                                   |  |  |
|           |                                                                              | DHCP               | Aan/Uit                           |  |  |
|           |                                                                              | IP-adres           |                                   |  |  |
|           | Kabel-lan                                                                    | Subnetmasker       |                                   |  |  |
| Netwerk   |                                                                              | Standaardgatewa    | ay                                |  |  |
|           |                                                                              | Dns-server         |                                   |  |  |
|           |                                                                              | Toepassen          |                                   |  |  |
|           | AMX-apparaat de                                                              | etecteren          | Aan/Uit                           |  |  |
|           | MAC-adres (kabel)                                                            |                    |                                   |  |  |

| Hoofdmenu    | Submenu                  |                                         | Opties                                                 |
|--------------|--------------------------|-----------------------------------------|--------------------------------------------------------|
|              | Projectorinstallat       | tie                                     | Tafel voor/Tafel achter/Plafond<br>achter/Plafond voor |
|              |                          |                                         | Voorkant/Bovenkant/                                    |
|              | Externe ontvange         | er                                      | Voorkant+Bovenkant                                     |
|              | Ingang automatis         | sch zoeken                              | Aan/Uit                                                |
|              | Auto-sync                |                                         | Aan/Uit                                                |
|              | Dynamisch dimm           | nen                                     | Aan/Uit                                                |
|              |                          |                                         | Normaal/Economisch/Dimmen/                             |
|              | Lichtinstollingon        | Lichtmodus                              | Aangepast                                              |
|              | Lichtinsteilingen        |                                         | Aangepaste helderheid                                  |
|              |                          | Gebruikstijd var                        | n lichtbron                                            |
|              |                          | Inactief-timer                          | Uitschakelen/5 min/10 min/                             |
|              |                          |                                         | 15 min/20 min/25 min/30 min                            |
|              |                          | Herinnering                             | Aan/Uit                                                |
|              |                          | Hoogtemodus                             | Aan/Uit                                                |
|              | Gebruiksinstel-          |                                         | Direct inschakelen                                     |
| Instellingen | illigen                  | Instellingen<br>voor<br>in/uitschakelen | Inschakelen bij signaal                                |
| 0            |                          |                                         | Automatisch uitschakelen                               |
|              |                          |                                         | Uitschakeltimer                                        |
|              |                          | 12 V trigger                            | Aan/Uit                                                |
|              |                          | Schermtoets-<br>blokkering              | Aan/Uit                                                |
|              | Beveiligingsin-          | Wachtwoord wi                           | ijzigen                                                |
|              | stennigen                | Inschakelblok-<br>kering                | Aan/Uit                                                |
|              | Baudrate                 |                                         | 9600/14400/19200/38400/57600/<br>115200                |
|              |                          |                                         | Auto/Lager/Laag/Gemiddeld/                             |
|              | Hdmi oqualizor           | HDMII                                   | Hoog/Hoger                                             |
|              | i iuiiii-cyuaiizei       | HDMI 2                                  | Auto/Lager/Laag/Gemiddeld/                             |
|              |                          |                                         | Hoog/Hoger                                             |
|              | USB-aan/uitschal         | kelaar                                  | Aan/Uit                                                |
|              | Instellingen<br>resetten |                                         | Resetten/Annuleren                                     |

| Hoofdmenu  | Submenu                           |                                        | Opties                                                                                                    |
|------------|-----------------------------------|----------------------------------------|----------------------------------------------------------------------------------------------------|
|            | Taal                              |                                        | English/Français/Deutsch/Italiano/Español/<br>Русский/繁體中文/简体中文/日本語/한국어/<br>Svenska/Nederlands/Türkçe/Ċeština/<br>Português/ไทย/Polski/Magyar/Hrvatski/<br>Română/Norsk/Dansk/Български/<br>Suomi/Indonesian/Еλληνικά/ألعربية/ हिंदी/ |
|            |                                   | Stand-bymodus                          | Eco/Netwerk/Normaal                                                                                                    |
|            | Stand-by-instel-                  | Net-<br>werkstand-bym<br>odus auto uit | Uit/20 min/l uur/2 uur/3 uur/6 uur                                                                                                    |
|            | lingen                            | Beeld-<br>scherm-uit                   | Aan/Uit                                                                                                    |
|            |                                   | Audio<br>pass-through                  | Uit/Audio-in/Audio L/R/HDMI I/<br>HDMI 2                                                                                                    |
|            | Achtergrondin-                    | Achtergrond                            | Grijs/BenQ/Zwart/Blauw/Paars                                                                                                    |
| _          | stellingen                        | Beginscherm                            | BenQ/Zwart/Blauw                                                                                                    |
| Systeem    | Manan in stallin                  | Menutype                               | Basis/Geavanceerd                                                                                                    |
|            | Menu-instellin-<br>gen            | Weergaveduur<br>menu                   | 5 sec/10 sec/20 sec/30 sec/Altijd                                                                                                    |
|            |                                   | Dempen                                 | Aan/Uit                                                                                                    |
|            | Geluidsinstellin-<br>gen          | Volume                                 | 0~5~10                                                                                                    |
|            |                                   | Beltoon<br>in/uitschakelen             | Aan/Uit                                                                                                    |
|            | On de stite le                    | Ondertitels inschakelen                | Aan/Uit                                                                                                    |
|            | Ondertiteis                       | Ondertitelver-<br>sie                  | OT1/OT2/OT3/OT4                                                                                                    |
|            | Weergaveresolut<br>(LU710/LU710D/ | tie-schakelaar<br>LU930/LU930D)        | WUXGA/1080P                                                                                                    |
|            | Fabriekswaarden                   |                                        | Resetten/Annuleren                                                                                                    |
|            | Systeem<br>resetten               |                                        | Resetten/Annuleren                                                                                                    |
|            | Native resolutie                  |                                        |                                                                                                    |
|            | Gedetecteerde re                  | esolutie                               |                                                                                                    |
|            | Bron                              |                                        |                                                                                                    |
|            | Beeldmodus                        |                                        |                                                                                                    |
| Informatio | Lichtmodus                        |                                        |                                                                                                    |
| mormatie   | 3D-formaat                        |                                        |                                                                                                    |
|            | Kleursysteem                      |                                        |                                                                                                    |
|            | Gebruikstijd van                  | lichtbron                              |                                                                                                    |
|            | Firmware-versie                   |                                        |                                                                                                    |
|            | Servicecode                       |                                        |                                                                                                    |

### Menu Basis

| Helderheid           | Hoe hoger de waarde, hoe helderder de afbeelding. Stel deze knop zo in dat de<br>zwarte gedeelten van het beeld echt zwart worden weergegeven en er nog details<br>zichtbaar zijn in de donkere gedeelten. |                                                                                                    |  |
|----------------------|----------------------------------------------------------------------------------------------------|----------------------------------------------------------------------------------------------------|--|
|                      | Er zijn diverse opties voor het instelle<br>apparaat waarvan het signaal afkomst                                                                                                    | en van de beeldverhouding, afhankelijk van het<br>:ig is.                                                                                                    |  |
| Beeldverhou-<br>ding | • <b>Auto</b> : De verhouding van het<br>beeld wordt aangepast aan de<br>eigen resolutie van de projector in<br>de horizontale of verticale<br>breedte.                                                    | (LX710/LX710D/ (LU710/LU710D/ (LH710/LH710D/LX730/LX730D) LU930/LU930D) (LH930/LH930D) $15:9-beeld$                                                                                                    |  |
|                      | • <b>Reëel</b> : Projecteert een beeld in de oorspronkelijke resolutie en de grootte wordt aangepast binnen                                                                                                | $ \overset{\circ}{\bigcirc} \overset{\circ}{\bigcirc} \overset{\circ}{\circ} \overset{\circ}{\bigcirc} \overset{\circ}{\circ} \overset{\circ}{\circ} \circ$ |  |
|                      | het weergavegebied. Voor<br>ingangssignalen met een lagere<br>resolutie wordt het<br>geprojecteerde beeld op de<br>originele grootte weergegeven.                                                          | °C°<br>J6:9-beeld → °C°                                                                                                    |  |
|                      | • <b>4:3</b> : Past het beeld zodanig aan dat<br>het in het midden van het scherm<br>wordt weergegeven in een<br>beeldverhouding van 4:3.                                                                  | $4:3-beeld \rightarrow 0 \\ 0 \\ 0 \\ 0 \\ 0 \\ 0 \\ 0 \\ 0 \\ 0 \\ 0$                                                                                                    |  |
|                      | • 16:9: Past het beeld zodanig aan<br>dat het in het midden van het<br>scherm wordt weergegeven in een<br>beeldverhouding van 16:9.                                                                        | $ \begin{array}{c} \circ \\ \circ \\ \circ \\ \circ \\ \circ \\ \circ \\ \circ \\ \circ \\ \circ \\ \circ $                                                                                                    |  |
|                      | • 16:10: Past het beeld zodanig aan<br>dat het in het midden van het<br>scherm wordt weergegeven in een<br>beeldverhouding van 16:10.                                                                      | $ \begin{array}{c} \circ \\ \circ \\ \circ \\ \circ \\ \circ \\ \bullet \end{array} $ $ \begin{array}{c} \circ \\ \circ \\ \circ \\ \circ \\ \circ \\ \circ \\ \circ \\ \circ \\ \circ \\ \circ $                                                                                                    |  |

|            | De projector beschikt over verschillende beeldmodi waaruit u de modus kunt<br>kiezen die het beste past bij uw gebruiksomgeving en het beeldtype van het<br>ingangssignaal.                                                                                                    |
|------------|----------------------------------------------------------------------------------------------------|
|            | • <b>Helder</b> : maximaliseert de helderheid van het geprojecteerde beeld. Deze optie is geschikt voor omgevingen waar een uiterst hoge helderheid is vereist, bijv. in een goed verlichte kamer.                                                                                                    |
|            | • <b>Presentatie</b> : is ontworpen voor presentaties. De helderheid primeert in deze modus opdat de kleuren overeenkomen met die van de pc of notebook.                                                                                                    |
| Beeldmodus | • <b>Infographic</b> : is perfect voor presentaties met een combinatie van tekst en afbeeldingen omwille van zijn hoge kleurhelderheid en een betere kleurgradatie om details duidelijker te zien.                                                                                                    |
|            | • <b>Video</b> : is geschikt voor video's in een omgeving met omgevingslicht. Dynamische kleurdetails worden behouden dankzij de verbeteringstechnologie van BenQ.                                                                                                    |
|            | • sRGB: in deze modus worden de RGB-kleuren zo zuiver mogelijk weergegeven,<br>waardoor de beelden levensecht worden, ongeacht de helderheidinstellingen. De<br>modus is geschikt voor het bekijken van foto's die zijn gemaakt met een<br>sRGB-compatibele en correct gekalibreerde camera, en voor het bekijken van<br>grafische toepassingen en tekenprogramma's zoals AutoCAD. |
|            | • <b>3D</b> : is geschikt voor 3D-beelden en 3D-videofragmenten.                                                                                                    |
|            | • Gebruiker I/Gebruiker 2: Roept de aangepaste instellingen op, gebaseerd op de momenteel beschikbare beeldmodi. Zie Referentiemodus op pagina 39.                                                                                                    |
| Volume     | Past het geluidsniveau aan.                                                                                                    |
| Lichtmodus | Zie Instellen van de Lichtmodus op pagina 50.                                                                                                    |
|            | • Native resolutie: toont de eigenresolutie van de projector.                                                                                                    |
|            | • Gedetecteerde resolutie: geeft de eigenresolutie van het ingangssignaal weer.                                                                                                    |
|            | • Bron: geeft de huidige signaalbron weer.                                                                                                    |
|            | • Beeldmodus: geeft de geselecteerde modus in het menu Beeld weer.                                                                                                    |
| Informatio | • Lichtmodus: geeft de geselecteerde modus in het menu Lichtinstellingen weer.                                                                                                    |
| mormatie   | • <b>3D-formaat</b> : geeft de huidige 3D-modus aan.                                                                                                    |
|            | • Kleursysteem: geeft de indeling van het ingangsysteem aan.                                                                                                    |
|            | <ul> <li>Gebruikstijd van lichtbron: geeft het aantal uur weer dat de lichtbron is<br/>gebruikt.</li> </ul>                                                                                                    |
|            | • Firmware-versie: toont de firmware-versie van de projector.                                                                                                    |
|            | • Servicecode: toont het serienummer van de projector.                                                                                                    |
| Menutype   | Schakelt naar het OSD-menu <b>Geavanceerd</b> . Zie De menu's gebruiken op pagina 24.                                                                                                    |

### Menu Geavanceerd

#### Beeld

| Beeldmodus | De projector beschikt over verschillende beeldmodi waaruit u de modus kunt<br>kiezen die het beste past bij uw gebruiksomgeving en het beeldtype van het<br>ingangssignaal.                                                                                                    |
|------------|----------------------------------------------------------------------------------------------------|
|            | • <b>Helder</b> : maximaliseert de helderheid van het geprojecteerde beeld. Deze optie is geschikt voor omgevingen waar een uiterst hoge helderheid is vereist, bijv. in een goed verlichte kamer.                                                                                                    |
|            | <ul> <li>Presentatie: is ontworpen voor presentaties. De helderheid primeert in deze<br/>modus opdat de kleuren overeenkomen met die van de pc of notebook.</li> </ul>                                                                                                    |
|            | <ul> <li>Infographic: is perfect voor presentaties met een combinatie van tekst en<br/>afbeeldingen omwille van zijn hoge kleurhelderheid en een betere kleurgradatie<br/>om details duidelijker te zien.</li> </ul>                                                                                                    |
|            | • <b>Video</b> : is geschikt voor video's in een omgeving met omgevingslicht. Dynamische kleurdetails worden behouden dankzij de verbeteringstechnologie van BenQ.                                                                                                    |
|            | • sRGB: in deze modus worden de RGB-kleuren zo zuiver mogelijk weergegeven,<br>waardoor de beelden levensecht worden, ongeacht de helderheidinstellingen. De<br>modus is geschikt voor het bekijken van foto's die zijn gemaakt met een<br>sRGB-compatibele en correct gekalibreerde camera, en voor het bekijken van<br>grafische toepassingen en tekenprogramma's zoals AutoCAD. |
|            | • <b>3D</b> : is geschikt voor 3D-beelden en 3D-videofragmenten.                                                                                                    |
|            | • Gebruiker I/Gebruiker 2: Roept de aangepaste instellingen op, gebaseerd op de momenteel beschikbare beeldmodi. Zie Referentiemodus op pagina 39.                                                                                                    |
|            | Er zijn twee door de gebruiker te definiëren modi als de momenteel beschikbare<br>beeldkwaliteitstanden niet aan uw wensen voldoen. U kunt een van de beeldmodi<br>als beginpunt gebruiken (behalve <b>Gebruiker I/Gebruiker 2</b> ) en de instellingen<br>aanpassen.                                                                                                    |
| Defenset   | I. Ga naar <b>Beeld &gt; Beeldmodus</b> .                                                                                                    |
| modus      | 2. Druk op <b>∢/</b> ▶ om <b>Gebruiker I</b> of <b>Gebruiker 2</b> te selecteren.                                                                                                    |
|            | <ol> <li>Druk op ▼ om Referentiemodus te markeren en druk op ◄/▶ om een<br/>beeldmodus te kiezen die uw eisen het dichtst benadert.</li> </ol>                                                                                                    |
|            | <ol> <li>Druk op ▼ om een submenu-item te selecteren dat kan worden veranderd en<br/>pas de waarde aan. De aanpassingen worden opgenomen in de geselecteerde<br/>gebruikersmodus.</li> </ol>                                                                                                    |
| Helderheid | Hoe hoger de waarde, hoe helderder de afbeelding. Stel deze knop zo in dat de<br>zwarte gedeelten van het beeld echt zwart worden weergegeven en er nog details<br>zichtbaar zijn in de donkere gedeelten.                                                                                                    |
| Contrast   | Hoe hoger de waarde, hoe groter het contrast. Gebruik deze optie om het<br>maximale witniveau in te stellen nadat u eerder de Helderheid hebt ingesteld die<br>past bij de geselecteerde ingang en de omgeving.                                                                                                    |
| Kleur      | Lagere instelling levert minder verzadigde kleuren op. Als de instelling te hoog staat, worden de kleuren op het beeld te fel, waardoor het beeld onrealistisch wordt.                                                                                                    |

| Tint                          | Hoe hoger de waarde, hoe groener het beeld. Hoe lager de waarde, hoe roder het beeld.                                                                                                    |  |  |
|-------------------------------|----------------------------------------------------------------------------------------------------|--|--|
| Scherpte                      | Hoe hoger de waarde, hoe scherper het beeld.                                                                                                    |  |  |
| Brilliant Color               | Deze functie maakt gebruik van een nieuw kleurverwerkingsalgoritme en<br>systeemniveauverbeteringen voor een hogere helderheid terwijl de kleuren<br>getrouwer en pakkender in beeld komen. Het verhoogt de helderheid van de<br>middentonen met meer dan 50%. Middentonen komen veel voor in video's en<br>natuurlijke scènes, zodat de projector de beelden realistisch en natuurgetrouw<br>weergeeft. Als u beelden van deze kwaliteit wilt, kies dan <b>Aan</b> .<br>Als <b>Uit</b> is geselecteerd, is de functie <b>Kleurtemperatuur</b> niet beschikbaar.                                   |  |  |
|                               | Kleurtemperatuur                                                                                                    |  |  |
|                               | Er zijn diverse voorinstellingen voor kleurtemperatuur beschikbaar. De beschikbare<br>instellingen variëren op basis van het geselecteerde signaaltype.                                                                                                    |  |  |
|                               | • Normaal: de witte kleur behoudt de normale schakering.                                                                                                    |  |  |
|                               | • Koel: maakt het beeld blauwachtig wit.                                                                                                    |  |  |
|                               | • <b>Warm</b> : maakt het beeld roodachtig wit.                                                                                                    |  |  |
|                               | Kleurtemperatuur afstemmen                                                                                                    |  |  |
|                               | U kunt ook een voorkeurskleurtemperatuur instellen door de volgende opties aan<br>te passen.                                                                                                    |  |  |
|                               | <ul> <li>R-versterking/G-versterking/B-versterking: past de contrastniveaus van<br/>Rood, Groen en Blauw aan.</li> </ul>                                                                                                    |  |  |
|                               | <ul> <li>R-verschuiving/G-verschuiving/B-verschuiving: past de<br/>helderheidniveaus van Rood, Groen en Blauw aan.</li> </ul>                                                                                                    |  |  |
| Geavan-                       | Kleurbeheer                                                                                                    |  |  |
| ceerde kleu-<br>rinstellingen | Deze functie heeft zes kleurreeksen (RGBCMY) die kunnen worden aangepast. Als<br>u elke kleur selecteert, kunt u onafhankelijk het bereik en verzadiging naar wens<br>aanpassen.                                                                                                    |  |  |
|                               | <ul> <li>Primaire kleur: selecteert een kleur uit R (Rood), G (Groen), B (Blauw), C (Cyaan), M (Magenta) of Y (Geel).</li> </ul>                                                                                                    |  |  |
|                               | <ul> <li>Schakering: Tint wordt gebruikt om de kleurbalans aan te passen. Een verhoging van de waarde omvat de kleuren die bestaan uit meer kenmerken van links naastliggende kleuren. Verlaag de waarde om het effect rechtsom uit te voeren. Zie de afbeelding om te zien hoe de kleuren samenhangen.</li> <li>Als u bijvoorbeeld Rood kiest en de waarde instelt op 0, wordt alleen puur rood in het geprojecteerde beeld geselecteerd. Als u de waarde verhoogt, wordt rood in de buurt van geel opgenomen. Als u de waarde verlaagt, wordt rood in de buurt van magenta opgenomen.</li> </ul> |  |  |

|                                          | <ul> <li>Verzadiging: past de waarden naar wens aan. Elke aangebrachte aanpassing is<br/>direct terug te vinden in het beeld. Als u bijvoorbeeld Rood kiest en het bereik<br/>instelt op 0, wordt alleen de verzadiging van puur rood beïnvloed.</li> </ul>                                                                                                    |
|------------------------------------------|----------------------------------------------------------------------------------------------------|
|                                          |                                                                                                    |
| Geavan-<br>ceerde kleu-<br>rinstellingen | <b>Verzadiging</b> is de hoeveelheid van die kleur in een videobeeld. Lagere instellingen produceren minder verzadigde kleuren; een instelling van "0" verwijdert de betreffende kleur volledig uit het beeld. Als de verzadiging te hoog is, wordt de betreffende kleur te sterk en onrealistisch.                                                                                                    |
|                                          | <ul> <li>Versterking: past de waarden naar wens aan. Het contrastniveau van de<br/>gekozen primaire kleur wordt beïnvloed. Elke aangebrachte aanpassing is<br/>direct terug te vinden in het beeld.</li> </ul>                                                                                                    |
|                                          | Wandkleur                                                                                                    |
|                                          | Corrigeert de kleur van het geprojecteerde beeld als het projectieoppervlak,<br>bijvoorbeeld een geverfde muur, niet wit is. De functie Wandkleur kan dan de kleur<br>van het geprojecteerde beeld corrigeren zodat eventueel kleurverschil tussen het<br>oorspronkelijke en het geprojecteerde beeld zoveel mogelijk wordt beperkt. U kunt<br>uit diverse vooraf ingestelde kleuren kiezen: <b>Lichtgeel, Roze, Lichtgroen</b> ,<br><b>Blauw</b> en <b>Schoolbord</b> . |
|                                          | • LumiExpert: als deze functie is ingeschakeld, detecteert de projector actief het omgevingslicht en past automatisch de gebalanceerde visuele helderheid toe voor een optimale weergave.                                                                                                    |
|                                          |                                                                                                    |
|                                          | Deze functie is niet beschikbaar als de <b>Beeldmodus</b> is ingesteld op <b>Helder</b> of <b>3D</b> .                                                                                                    |
|                                          | • LumiExpert-niveau: past de gammaverschuiving aan.                                                                                                    |
| LumiExpert                               | <ul> <li>Handmatige kalibratie: u kunt de kalibratie zelf uitvoeren op basis van de<br/>helderheid van de omgeving.</li> </ul>                                                                                                    |
|                                          | <ul> <li>Status van handmatige kalibratie: toont de status van de handmatige<br/>kalibratie.</li> </ul>                                                                                                    |
|                                          | • Kalibreren: activeer dit item om de kalibratie te starten.                                                                                                    |
|                                          | <ul> <li>Handm. kalibratie resetten: herstelt de fabriekswaarden van de<br/>gammaverschuiving.</li> </ul>                                                                                                    |
| Beeld                                    | Herstelt alle aanpassingen die zijn aangebracht in het menu <b>Beeld</b> naar de                                                                                                    |
| resetten                                 | standaard fabriekswaarden.                                                                                                    |

### Weergave

|                              | Er zijn diverse opties voor het instellen van de beeldverhouding, afhankelijk van het apparaat waarvan het signaal afkomstig is.                                                                                                    |  |  |  |
|------------------------------|----------------------------------------------------------------------------------------------------|--|--|--|
| Beeldverhou-<br>ding         | <ul> <li>Auto: De verhouding van het beeld wordt aangepast aan de eigen resolutie van de projector in de horizontale of verticale breedte.</li> <li>(LX710/LX710D/ (LU710/LU710D/ (LH710/LH710D/ LH930/LH930D))</li> </ul>                                                                                                    |  |  |  |
|                              | <ul> <li>Reëel: Projecteert een beeld in de oorspronkelijke resolutie en de grootte wordt aangepast binnen het weergavegebied. Voor ingangssignalen met een lagere resolutie wordt het geprojecteerde beeld op de originele grootte weergegeven.</li> <li>Reëel: Projecteert een beeld in de oorspronkelijke resolutie en de de originele grootte weergegeven.</li> </ul> |  |  |  |
|                              | <ul> <li>4:3: Past het beeld zodanig aan dat<br/>het in het midden van het scherm<br/>wordt weergegeven in een<br/>beeldverhouding van 4:3.</li> </ul>                                                                                                    |  |  |  |
|                              | • 16:9: Past het beeld zodanig aan<br>dat het in het midden van het<br>scherm wordt weergegeven in een<br>beeldverhouding van 16:9.                                                                                                    |  |  |  |
|                              | <ul> <li>16:10: Past het beeld zodanig aan dat het in het midden van het scherm wordt weergegeven in een 16:10-beeld</li> <li>16:10-beeld</li> </ul>                                                                                                    |  |  |  |
| Keystone                     | Deze functie biedt handmatige 2D-keystone-aanpassing en automatische verticale keystone-aanpassing. Zie Keystone corrigeren op pagina 19.                                                                                                    |  |  |  |
| Hoek passend                 | Zie Passend in hoek aanpassen op pagina 20.                                                                                                    |  |  |  |
| Testpatroon                  | Ingebouwde afbeeldingen om te controleren of het<br>geprojecteerde beeld niet is vervormd.                                                                                                    |  |  |  |
| Pc &<br>YPbPr-com-<br>ponent | • Fase: hiermee past u de klokfase aan om vervorming<br>van het beeld te verminderen. Deze functie is alleen<br>beschikbaar als pc-signaal (analoog RGB) of YPbPr is<br>geselecteerd.                                                                                                    |  |  |  |
| afstemmen                    | • Horizontale afmeting: stelt de horizontale breedte van het beeld in. Deze functie is alleen beschikbaar als pc-signaal (analoog RGB) is geselecteerd.                                                                                                    |  |  |  |
| Positie                      | De pagina wordt weergegeven waarop u de positie kunt aanpassen. U verplaatst het geprojecteerde beeld met de richtingspijlen. Deze functie is alleen beschikbaar als pc-signaal (analoog RGB) is geselecteerd.                                                                                                    |  |  |  |

|              | Deze projector bevat een 3D-functie waarmee u kunt genieten van films, video's en<br>sportprogramma's in 3D, die nog realistischer lijken als ze via hdmi worden<br>weergegeven. Draag een 3D-bril om van de 3D-beelden te kunnen genieten.                                                                                                    |  |  |
|--------------|----------------------------------------------------------------------------------------------------|--|--|
|              | <ul> <li>3D-modus: de standaardinstelling is Uit. Als u wilt dat de projector automatisch een geschikt 3D-formaat kiest als 3D-beelden worden gedetecteerd, kiest u Auto. Als de projector het 3D-formaat niet kan herkennen, drukt u op ▲/▼ om een 3D-modus te kiezen uit Boven-onder, Frame opeenvolgend, Frame-packing en Naast elkaar.</li> </ul> |  |  |
|              |                                                                                                    |  |  |
|              | Als de 3D functio is geostiveerd:                                                                                                    |  |  |
|              | • De helderheid van het geprojecteerde beeld wordt verminderd.                                                                                                    |  |  |
|              | <ul> <li>De volgende instellingen kunnen niet worden aangepast: Beeldmodus, Referentiemodus.</li> </ul>                                                                                                    |  |  |
| 3D           | • De <b>Keystone</b> kan alleen in beperkte mate worden aangepast.                                                                                                    |  |  |
|              | <ul> <li><b>3D-sync omkeren</b>: als u merkt dat de beelddiepte is omgedraaid, schakel dan<br/>deze functie in om het probleem te verhelpen.</li> </ul>                                                                                                    |  |  |
|              | • <b>3D-instellingen toepassen</b> : zodra de 3D-instellingen zijn opgeslagen, kunt u ze activeren door ze als een reeks opgeslagen 3D-instellingen te selecteren. Eenmaal toegepast speelt de projector de ontvangen 3D-content automatisch af als deze overeenkomt met de opgeslagen 3D-instellingen.                                               |  |  |
|              |                                                                                                    |  |  |
|              | Alleen de reeks(en) met 3D-instellingen met onthouden gegevens is (zijn) beschikbaar.                                                                                                    |  |  |
|              | <ul> <li><b>3D-instellingen opslaan</b>: als de 3D-content correct wordt weergegeven nadat<br/>de aanpassingen zijn gemaakt, schakelt u deze functie in en kiest u een reeks<br/>3D-instellingen om de actuele 3D-instellingen op te slaan.</li> </ul>                                                                                                |  |  |
|              | Selecteer een geschikt kleurformaat voor een optimale beeldkwaliteit.                                                                                                    |  |  |
| Hdmi-formaat | • <b>Auto</b> : selecteert automatisch een geschikte kleurruimte en grijsniveau voor het inkomende HDMI-signaal.                                                                                                    |  |  |
|              | • <b>RGB beperkt</b> : maakt gebruik van het beperkte bereik RGB 16-235.                                                                                                    |  |  |
|              | • <b>RGB volledig</b> : maakt gebruik van het volledige bereik RGB 0-255.                                                                                                    |  |  |
|              | • YUV beperkt: maakt gebruik van het beperkte bereik YUV 16-235.                                                                                                    |  |  |
|              | • YUV volledig: maakt gebruik van het volledige bereik YUV 0-255.                                                                                                    |  |  |
| 1            |                                                                                                    |  |  |

|                           | Digitale zoom                                                                                                    |  |  |  |
|---------------------------|----------------------------------------------------------------------------------------------------|--|--|--|
|                           | Hiermee vergroot of verkleint u het geprojecteerde beeld.                                                                                                    |  |  |  |
|                           | <ol> <li>Als de aanpassingsbalk zichtbaar is, drukt u herhaaldelijk op ▲/▼ om het beeld<br/>te verkleinen of vergroten naar een gewenst formaat.</li> </ol>                                                                                                    |  |  |  |
|                           | 2. Druk op <b>OK</b> om de panmodus te openen.                                                                                                    |  |  |  |
|                           | <ol> <li>Druk op de pijltoetsen (▲, ▼, ◄, ►) op de projector of op de afstandsbediening om door het beeld te navigeren.</li> </ol>                                                                                                    |  |  |  |
|                           |                                                                                                    |  |  |  |
|                           | Het beeld kan alleen worden verschoven nadat het is vergroot. U kunt het beeld verder uitvergroten terwijl u details zoekt.                                                                                                    |  |  |  |
|                           | Digitaal verkleinen en verschuiven                                                                                                    |  |  |  |
|                           | Verkleint en/of verschuift het geprojecteerde beeld.                                                                                                    |  |  |  |
|                           | <ol> <li>Als de aanpassingsbalk zichtbaar is, drukt u herhaaldelijk op ◄/▶ om het beeld<br/>te verkleinen of vergroten naar een gewenst formaat.</li> </ol>                                                                                                    |  |  |  |
| Beeldgrootte              | 2. Druk op <b>OK</b> om digitaal verschuiven te activeren.                                                                                                    |  |  |  |
| aanpassen                 | <ul> <li>3. Als digitaal verschuiven is geactiveerd, drukt u op de richtingspijlen (▲, ▼, ◄,</li> <li>▶) om het beeld te verschuiven.</li> </ul>                                                                                                    |  |  |  |
|                           | 4. Herstel de oorspronkelijke beeldgrootte door op <b>AUTO</b> te drukken.                                                                                                    |  |  |  |
|                           |                                                                                                    |  |  |  |
|                           | Het beeld kan alleen worden verschuifd als het is verkleind.                                                                                                    |  |  |  |
|                           | Blanco maken                                                                                                    |  |  |  |
|                           | Maakt een deel van het geprojecteerde beeld blanco.                                                                                                    |  |  |  |
|                           | <ol> <li>Kies eerst de Aanpassingsmodi door op ◄/► te drukken.</li> </ol>                                                                                                    |  |  |  |
|                           | <ol> <li>Druk op ▲/▼ om het gebied te selecteren dat u wilt aanpassen en druk op </li> <li>● om het bereik aan te passen.</li> </ol>                                                                                                    |  |  |  |
|                           |                                                                                                    |  |  |  |
|                           | Activeer de functie <b>Alle blanking-instellingen resetten</b> om de fabriekswaarden van alle functies<br>in het menu <b>Blanco maken</b> te herstellen. Druk op <b>AUTO</b> om de waarden van het geselecteerde<br>item te wissen (behalve <b>Aanpassingsmodi</b> ). |  |  |  |
|                           | Zodra de pagina <b>Dig-lensverschuiving</b> verschijnt, drukt u op $\blacktriangle/\forall$ om het geprojecteerde beeld te verschuiven.                                                                                                    |  |  |  |
| Dig-lensver-<br>schuiving |                                                                                                    |  |  |  |
|                           | Deze functie is in de volgende omstandigheden niet beschikbaar: <b>Beeldmodus</b> is <b>3D</b> ;<br>Weergaveresolutie-schakelaar is WUXGA.                                                                                                    |  |  |  |
| Weergave<br>resetten      | Herstelt alle aanpassingen die zijn aangebracht in het menu <b>Weergave</b> naar de standaard fabriekswaarden.                                                                                                    |  |  |  |
|                           |                                                                                                    |  |  |  |

#### Netwerk

| Kabel-lan                  | Zie De projector besturen in een kabel-lanomgeving op pagina 27.                                |  |  |
|----------------------------|-------------------------------------------------------------------------------------------------|--|--|
| AMX-apparaat<br>detecteren | als deze functie <b>Aan</b> staat, kan de projector door de AMX-controller worden gedetecteerd. |  |  |
| MAC-adres<br>(kabel)       | toont het mac-adres van deze projector.                                                         |  |  |

### Instellingen

| Projectorin-<br>stallatie       | U kunt de projector tegen het plafond of achter een scherm installeren of met een of meerdere spiegels. Zie Een plek kiezen op pagina 11.                                              |  |  |  |
|---------------------------------|----------------------------------------------------------------------------------------------------|--|--|--|
| Externe<br>ontvanger            | Hiermee kunt u alle externe ontvangers of één specifieke externe ontvanger inschakelen op de projector.                                                                                |  |  |  |
| Ingang<br>automatisch<br>zoeken | Hiermee kan de projector automatisch een signaal zoeken.                                                                                                    |  |  |  |
| Auto-sync                       | • <b>Aan</b> : hiermee bepaalt de projector automatisch de beste beeldtimings voor het weergegeven beeld als pc-signaal (analoog RGB) is geselecteerd en op <b>AUTO</b> wordt gedrukt. |  |  |  |
|                                 | • <b>Uit</b> : de projector reageert niet als op <b>AUTO</b> wordt gedrukt.                                                                                                    |  |  |  |
| Dynamisch<br>dimmen             | Hiermee kan de projector automatisch de videobeelden detecteren en het contrast in donkere scènes verbeteren.                                                                          |  |  |  |
|                                 | • Lichtmodus: zie Instellen van de Lichtmodus op pagina 50.                                                                                                    |  |  |  |
| Lichtinstellin-<br>gen          | <ul> <li>Aangepaste helderheid: is uitsluitend beschikbaar als Lichtmodus is<br/>ingesteld op Aangepast.</li> </ul>                                                                    |  |  |  |
|                                 | <ul> <li>Gebruikstijd van lichtbron: geeft het aantal uur weer dat de lichtbron is<br/>gebruikt.</li> </ul>                                                                            |  |  |  |

|                                   | Inactiof timor                                                                                                    |  |  |  |
|-----------------------------------|----------------------------------------------------------------------------------------------------|--|--|--|
|                                   | Stelt in hoeveel tijd moet verstrijken met geen inactiviteit op een zwart beeld. Als<br>de ingestelde tijd is verstreken, wordt het beeld hersteld. Wanneer de huidige<br>tijdsduur niet overeenkomt met uw wensen, selecteert u <b>Uitschakelen</b> .<br>Ongeacht of <b>Inactief-timer</b> is geactiveerd of uitgeschakeld, kunt u op de meeste<br>toetsen op de projector of afstandsbediening drukken om het beeld te herstellen. |  |  |  |
|                                   | Herinnering                                                                                                    |  |  |  |
|                                   | zet de herinneringen aan of uit.                                                                                                    |  |  |  |
|                                   | Hoogtemodus                                                                                                    |  |  |  |
|                                   | Als u de projector op een hoogte van 1500 - 3000 m boven zeeniveau gebruikt, en de temperatuur tussen 0°C - 30°C ligt, wordt aanbevolen de <b>Hoogtemodus</b> te gebruiken.                                                                                                    |  |  |  |
|                                   | Tijdens het gebruik van de " <b>Hoogtemodus</b> " wordt wellicht meer geluid<br>geproduceerd omdat de ventilatoren sneller moeten draaien voor een betere<br>koeling en optimale prestaties.                                                                                                    |  |  |  |
|                                   | Als u de projector in andere dan deze extreme omstandigheden gebruikt, wordt<br>het apparaat mogelijk automatisch uitgeschakeld om te voorkomen dat de<br>projector oververhit geraakt. Selecteer de hoogtemodus om te voorkomen dat de<br>projector automatisch wordt uitgeschakeld. Dit betekent echter niet dat de<br>projector in alle ruwe of extreme omstandigheden kan worden gebruikt.                                       |  |  |  |
| Gebruiksinstel-                   |                                                                                                    |  |  |  |
| lingen                            | Gebruik <b>Hoogtemodus</b> niet als uw hoogte tussen 0 en 1500 m ligt en de temperatuur tussen 0°C en 35°C is. Als u onder zulke omstandigheden de modus inschakelt, wordt de projector te ver afgekoeld.                                                                                                    |  |  |  |
| Instellingen voor in/uitschakelen |                                                                                                    |  |  |  |
|                                   | • <b>Direct inschakelen</b> : hiermee kan de projector automatisch inschakelen zodra er stroom staat op de stroomkabel.                                                                                                    |  |  |  |
|                                   | • Inschakelen bij signaal: bepaalt of de projector direct wordt ingeschakeld                                                                                                    |  |  |  |
|                                   | zonder op <b>() AAN/UIT</b> of <b>I ON</b> te drukken als de projector op stand-by staat en een signaal van 5 V op de vga-kabel of hdmi-kabel wordt gedetecteerd.                                                                                                    |  |  |  |
|                                   | • <b>Automatisch uitschakelen</b> : hiermee wordt de projector automatisch<br>uitgeschakeld als er gedurende een ingestelde periode geen ingangssignaal wordt<br>gedetecteerd, zodat de lichtbron niet onnodig energie verbruikt.                                                                                                    |  |  |  |
|                                   | • Uitschakeltimer: stelt de timer voor automatisch uitschakelen in.                                                                                                    |  |  |  |
|                                   | 12 V trigger                                                                                                    |  |  |  |
|                                   | Er is één 12 V-trigger die onafhankelijk functioneert en die u naar eigen inzicht<br>kunt installeren.                                                                                                    |  |  |  |
|                                   | • <b>Uit</b> : als dit is geselecteerd, verstuurt de projector geen elektronisch signaal als deze wordt ingeschakeld.                                                                                                    |  |  |  |
|                                   | • <b>Aan</b> : de projector stuurt een laag naar hoog elektronisch signaal als de projector wordt ingeschakeld, en een hoog naar laag signaal als de projector wordt uitgeschakeld.                                                                                                    |  |  |  |

| Beveiligingsin-<br>stellingen | Zie De wachtwoordbeveiliging gebruiken op pagina 25.                                                                                                    |
|-------------------------------|----------------------------------------------------------------------------------------------------|
| Baudrate                      | Kies een baudrate die identiek is aan die van de computer, zodat u de projector via<br>een geschikte RS-232-kabel kunt aansluiten en de firmware van de projector kunt<br>updaten of downloaden. Deze functie is bedoeld voor gekwalificeerde reparateurs.     |
| Hdmi-equali-<br>zer           | Past de versterkingsinstellingen van de equalizer aan voor een HDMI-signaal. Hoe<br>hoger de instelling, hoe hoger de versterking. Als de projector over meer dan een<br>HDMI-poort beschikt, selecteert u eerst de HDMI-poort voordat u de waarde<br>aanpast. |
| USB-aan/uit-<br>schakelaar    | Schakelt de 5 V-voedingsuitvoer van "Type A-aansluiting" in of uit. Kies <b>Aan</b> om deze functie in te schakelen.                                                                                                    |
| Instellingen<br>resetten      | Herstelt alle aanpassingen die zijn aangebracht in het menu <b>Instellingen</b> naar de standaard fabriekswaarden.                                                                                                    |

### Systeem

| Taal                       | Hiermee stelt u de taal van de On-Screen Display (OSD)-menu's in.                                                                                                    |  |  |
|----------------------------|----------------------------------------------------------------------------------------------------|--|--|
|                            | • Stand-bymodus                                                                                                    |  |  |
|                            | <ul> <li>Eco: de projector blijft in de normale stand-bymodus met een<br/>energieverbruik van minder dan 0,5 W.</li> </ul>                                                                                                    |  |  |
|                            | <ul> <li>Netwerk: de projector blijft in de netwerkstand-bymodus met een<br/>energieverbruik van minder dan 2 W.</li> </ul>                                                                                                    |  |  |
| Stand-by-instel-<br>lingen | <ul> <li>Normaal: hiermee kan de projector in stand-bymodus netwerkfuncties,<br/>beeldscherm-uit en audio pass-through activeren.</li> </ul>                                                                                                    |  |  |
|                            | • Netwerkstand-bymodus auto uit: Hiermee kan de projector de<br>netwerkfunctie uitschakelen na een bepaalde tijd nadat de stand-bymodus is<br>geactiveerd. Als bijvoorbeeld 20 min is geselecteerd, blijft de netwerkfunctie van<br>de projector nog 20 minuten geactiveerd nadat de stand-bymodus is geactiveerd.<br>Als 20 minuten voorbij zijn, activeert de projector de normale stand-bymodus. |  |  |
|                            | <ul> <li>Beeldscherm-uit: hiermee kan de projector een vga-signaal uitvoeren in de<br/>stand-bymodus en als de PC-aansluiting en de MONITOR OUT-aansluiting<br/>correct zijn aangesloten.</li> </ul>                                                                                                    |  |  |
|                            | • Audio pass-through: de projector kan in de stand-bystand een geluid afspelen<br>als op de aansluitingen randapparatuur is aangesloten. Druk op ◀/▶ om de<br>gewenste bron te kiezen. Zie Aansluitingen op pagina 21 voor meer informatie<br>over aansluitingen.                                                                                                    |  |  |
| Achtergrondin              | • Achtergrond: stelt de achtergrondkleur van de projector in.                                                                                                    |  |  |
| stellingen                 | • <b>Beginscherm:</b> hiermee selecteert u het logoscherm dat wordt weergegeven bij het opstarten van de projector.                                                                                                    |  |  |
| Menu-instellin-            | • Menutype: schakelt naar het OSD-menu Basis.                                                                                                    |  |  |
| gen                        | • Weergaveduur menu: bepaalt hoe lang het OSD op het scherm wordt weergegeven nadat u op de knop hebt gedrukt.                                                                                                    |  |  |

|                                 | • Dempen: schakelt het geluid tijdelijk uit.                                                                                                    |
|---------------------------------|----------------------------------------------------------------------------------------------------|
|                                 | • Volume: past het geluidsniveau aan.                                                                                                    |
| Geluidsinstellin-               | • Beltoon in/uitschakelen: schakelt de beltoon uit tijdens het opstarten of uitschakelen van de projector.                                                                                                    |
| 0                               |                                                                                                    |
|                                 | De enige manier om <b>Beltoon in/uitschakelen</b> te veranderen is het instellen van <b>Aan</b> of <b>Uit</b><br>hier. Het dempen van het geluid of aanpassen van het geluidsniveau heeft geen invloed op de<br><b>Beltoon in/uitschakelen</b> . |
|                                 | <ul> <li>Ondertitels inschakelen: activeer de functie door Aan te kiezen als het<br/>geselecteerde ingangssignaal ondertitels bevat.</li> </ul>                                                                                                  |
|                                 |                                                                                                    |
| Ondertitels                     | Ondertitels: Plaatst de dialoog, verhaallijn en geluidseffecten van tv-programma's en video's die<br>ondertiteling bevatten, op het scherm (in de programmagids wordt dit vaak aangegeven met<br>"CC").                                          |
|                                 | • Ondertitelversie: selecteert een gewenste ondertitelmodus. Bekijk<br>ondertitels door OTI, OT2, OT3 of OT4 te kiezen (OTI toont ondertitels in<br>de primaire taal van uw regio).                                                              |
| Weergavereso-                   | Schakelt de eigenresolutie van deze projector in op <b>WUXGA</b> of <b>1080P</b> .                                                                                                    |
| lutie-schake-                   |                                                                                                    |
| (LU710/LU710D/<br>LU930/LU930D) |                                                                                                    |
|                                 | Zet alle instellingen terug op de fabrieksinstellingen.                                                                                                    |
| Fabriekswaar-<br>den            |                                                                                                    |
|                                 | De volgende instellingen blijven behouden: <b>Keystone</b> , <b>Projectorinstallatie</b> , <b>Gebruikstijd van</b><br>lichtbron Hoogtemodus, Beveiligingsinstellingen, Baudrate.                                                                 |
| Systeem<br>resetten             | Herstelt alle aanpassingen die zijn aangebracht in het menu <b>Systeem</b> naar de<br>standaard fabriekswaarden.                                                                                                    |

### Informatie

|            | • Native resolutie: toont de eigenresolutie van de projector.                                               |  |  |
|------------|----------------------------------------------------------------------------------------------------|--|--|
|            | • Gedetecteerde resolutie: geeft de eigenresolutie van het ingangssignaal weer.                             |  |  |
|            | • Bron: geeft de huidige signaalbron weer.                                                                  |  |  |
|            | • Beeldmodus: geeft de geselecteerde modus in het menu Beeld weer.                                          |  |  |
| Informatie | <ul> <li>Lichtmodus: geeft de geselecteerde modus in het menu Lichtinstellingen<br/>weer.</li> </ul>        |  |  |
|            | • <b>3D-formaat</b> : geeft de huidige 3D-modus aan.                                                        |  |  |
|            | • Kleursysteem: geeft de indeling van het ingangsysteem aan.                                                |  |  |
|            | <ul> <li>Gebruikstijd van lichtbron: geeft het aantal uur weer dat de lichtbron is<br/>gebruikt.</li> </ul> |  |  |
|            | • Firmware-versie: toont de firmware-versie van de projector.                                               |  |  |

## Onderhoud

### Onderhoud van de projector

#### De lens reinigen

Reinig de lens als u vuil of stof op het oppervlak ziet. Schakel de projector uit en laat de projector volledig afkoelen voordat u de lens reinigt.

- Verwijder stof met een fles met gecomprimeerde lucht.
- Bij vuil of vlekken gebruikt u papier voor het reinigen van cameralenzen of bevochtigt u een zachte doek met reinigingsvloeistof voor cameralenzen en veegt u het oppervlak van de lens voorzichtig schoon.
- Gebruik nooit een schuursponsje, reinigingsmiddel met alkaline/zuur, schuurmiddel of vluchtig oplosmiddel, zoals alcohol, wasbenzine, thinner of insecticide. Het gebruik van zulke stoffen of langdurig contact met materiaal van rubber of vinyl, kan resulteren in beschadiging van het oppervlak en behuizing van de projector.

#### De projectorbehuizing reinigen

Schakel de projector op de correcte manier uit (zie De projector uitschakelen op pagina 30) en trek de stekker van het netsnoer uit het stopcontact voordat u de behuizing reinigt.

- Verwijder vuil of stof met een zachte, pluisvrije doek.
- Voor het verwijderen van hardnekkige vlekken gebruikt u een zachte doek die u hebt bevochtigd met water en een neutraal schoonmaakmiddel. Veeg hiermee de behuizing schoon.

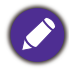

Gebruik nooit was, alcohol, benzine, verdunner of andere chemische schoonmaakmiddelen. Hierdoor kan de behuizing beschadigd raken.

#### De projector opbergen

Volg de aanwijzingen hieronder als u de projector langere tijd wilt opbergen:

- Zorg dat de temperatuur en de luchtvochtigheid van de opslagruimte binnen het aanbevolen bereik voor de projector vallen. Zie Specificaties op pagina 53 of neem contact op met uw leverancier voor het bereik.
- Schuif de verstelvoetjes in.
- Haal de batterijen uit de afstandsbediening.
- Verpak de projector in de oorspronkelijke of een soortgelijke verpakking.

#### De projector vervoeren

Het wordt aanbevolen dat de projector in de oorspronkelijke of een gelijkwaardige verpakking wordt getransporteerd.

### Informatie over de lichtbron

#### De gebruikstijd van de lichtbron weergeven

De gebruiksduur van de lichtbron (in uren) wordt automatisch berekend door de ingebouwde timer als de projector wordt gebruikt. De equivalente gebruiksduur van de lichtbron wordt als volgt berekend:

Gebruikstijd lichtbron = (aantal uren in de modus **Normaal**) + (aantal uren in de modus **Economisch**) + (aantal uren in de modus **Dimmen**) + (aantal uren in de modus **Aangepast**)

Totaal (equivalent) aantal lichtbronuren =  $1,0 \times$  (aantal uren in de modus **Normaal**) +  $1,0 \times$  (aantal uren in de modus **Economisch**) +  $1,0 \times$  (aantal uren in de modus **Dimmen**) +  $1,0 \times$  (aantal uren in de modus **Aangepast**)

Informatie over de gebruikstijd van de lichtbron weergeven:

- 1. Ga neer het **menu Geavanceerd Instellingen > Lichtinstellingen** en druk op **OK**. De pagina **Lichtinstellingen** wordt weergegeven.
- 2. Druk op ▼ om Gebruikstijd van lichtbron te selecteren en druk op OK. De Gebruikstijd van lichtbron-informatie wordt geopend.

U kunt de informatie over de lichtbron ook zien in het menu Informatie.

#### De levensduur van de lichtbron optimaliseren

#### • Instellen van de Lichtmodus

Ga naar het **menu Geavanceerd - Instellingen > Lichtinstellingen > Lichtmodus** en selecteer een geschikt lichtbronvermogen uit de beschikbare modi.

Schakel de projector in de modus **Economisch**, **Dimmen** of **Aangepast** om de levensduur van de lichtbron te verlengen.

| Lichtbronmodus | Beschrijving                                                                                                    |  |  |
|----------------|----------------------------------------------------------------------------------------------------|--|--|
| Normaal        | Voor een lichtbron op volle helderheid                                                                              |  |  |
| Economisch     | Beperkt de helderheid om de levensduur van de lichtbron te verlengen en het geruis van de ventilator te verminderen |  |  |
| Dimmen         | Een lagere helderheid zorgt voor een langere levensduur van de lichtbron                                            |  |  |
| Aangepast      | Activeert de aanpassingsbalk van de lichtbronhelderheid zodat u de instelling naar wens kunt aanpassen              |  |  |

Instellen van Automatisch uitschakelen

Via deze functie wordt de projector automatisch uitgeschakeld als er gedurende een ingestelde periode geen ingangssignaal wordt gedetecteerd, zodat de levensduur van de lichtbron niet onnodig wordt verbruikt.

Stel Automatisch uitschakelen in via het menu Geavanceerd - Instellingen > Gebruiksinstellingen > Instellingen voor in/uitschakelen > Automatisch uitschakelen en druk op  $\triangleleft/\triangleright$ .

- De helderheid van het geprojecteerde beeld is afhankelijk van het omgevingslicht en de instellingen voor contrast en helderheid van de geselecteerde ingangssignaal, én van de afstand tot het scherm.
- De helderheid van de lichtbron neemt na verloop van tijd af en verschilt per fabrikant. Dit is normaal en geanticipeerd gedrag.

#### Indicatoren

| Licht |      |                |                                                                                                    |
|-------|------|----------------|----------------------------------------------------------------------------------------------------|
| POWER | TEMP | LIGHT          | Status en beschrijving                                                                                    |
|       | S    | ituaties gerel | ateerd aan de stroomtoevoer                                                                               |
| •     | 0    | 0              | Stand-bymodus                                                                                             |
| ۲     | 0    | 0              | Opstarten                                                                                                 |
|       | 0    | 0              | Normale werking                                                                                           |
| •     | 0    | 0              | Afkoelen bij normaal uitschakelen                                                                         |
| ۲     | ۲    | ۲              | Downloaden                                                                                                |
|       | 0    |                | Starten van CW mislukt                                                                                    |
|       | 0    | ۲              | Starten van fosforwiel is mislukt                                                                         |
|       | 0    | 0              | Inbranden AAN                                                                                             |
|       |      |                | Inbranden UIT                                                                                             |
|       |      | Licht          | brongebeurtenissen                                                                                        |
|       | 0    | $\bigcirc$     | Levensduur van lichtbron is verstreken                                                                    |
| 0     | 0    |                | Lichtbronstoring bij normaal gebruik                                                                      |
| 0     | 0    | ۲              | Lichtbron brandt niet                                                                                     |
|       |      | Situaties gere | elateerd aan de temperatuur                                                                               |
|       |      | 0              | Storing bij ventilator I (de daadwerkelijke snelheid van de ventilator wijkt af van de gewenste snelheid) |
|       | ٠    | 0              | Storing bij ventilator 2 (de daadwerkelijke snelheid van de ventilator wijkt af van de gewenste snelheid) |
|       |      | 0              | Storing bij ventilator 3 (de daadwerkelijke snelheid van de ventilator wijkt af van de gewenste snelheid) |
|       | ۲    | 0              | Storing bij ventilator 4 (de daadwerkelijke snelheid van de ventilator wijkt af van de gewenste snelheid) |
| ۲     |      | 0              | Storing bij ventilator 5 (de daadwerkelijke snelheid van de ventilator wijkt af van de gewenste snelheid) |
| ٠     | ٠    | 0              | Storing bij ventilator 6 (de daadwerkelijke snelheid van de ventilator wijkt af van de gewenste snelheid) |
|       |      | 0              | Storing bij temperatuur I (overschrijding van temperatuurlimiet)                                          |

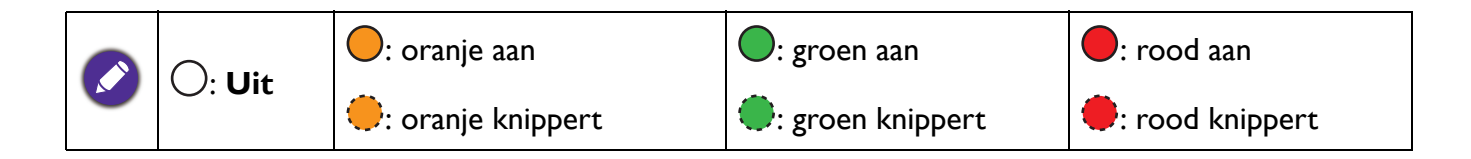

## **Problemen oplossen**

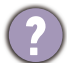

#### U kunt de projector niet inschakelen.

| Oorzaak                                                                   | Oplossing                                                                                                    |
|---------------------------------------------------------------------------|----------------------------------------------------------------------------------------------------|
| Het netsnoer levert geen stroom.                                          | Stop het ene uiteinde van het netsnoer in de<br>netsnoeraansluiting op de projector en het andere uiteinde<br>in het stopcontact. Zorg dat het stopcontact is ingeschakeld<br>(indien van toepassing). |
| Tijdens het afkoelproces is geprobeerd de projector weer in te schakelen. | Wacht tot de projector volledig is afgekoeld.                                                                                                    |

#### Geen beeld

| Oorzaak                                                        | Oplossing                                                                        |
|----------------------------------------------------------------|----------------------------------------------------------------------------------|
| De videobron is niet ingeschakeld of niet correct aangesloten. | Schakel de videobron in en controleer of de signaalkabel correct is aangesloten. |
| De projector is niet correct aangesloten op de invoerbron.     | Controleer de aansluiting.                                                       |
| Het ingangssignaal is verkeerd geselecteerd.                   | Selecteer het correcte ingangssignaal met de <b>SOURCE</b> -toets.               |
| De lensklep is nog gesloten.                                   | Open de lensklep.                                                                |

#### Onscherp beeld

| Oorzaak                                         | Oplossing                                                                     |
|-------------------------------------------------|-------------------------------------------------------------------------------|
| De projectielens is niet correct scherpgesteld. | Pas de scherpstelling van de lens aan met de focusring.                       |
| De projector en het scherm staan scheef.        | Pas indien nodig de projectiehoek, -richting en -hoogte van de projector aan. |
| De lensklep is nog gesloten.                    | Open de lensklep.                                                             |

#### De afstandsbediening werkt niet.

| Oorzaak                                                                   | Oplossing                                                    |
|---------------------------------------------------------------------------|--------------------------------------------------------------|
| De batterijen zijn leeg.                                                  | Vervang beide batterijen met nieuwe.                         |
| Er bevindt zich een voorwerp tussen de afstandsbediening en de projector. | Verwijder het obstakel.                                      |
| U bevindt zich te ver van de projector.                                   | Ga niet verder dan 8 meter (26 voet) van de projector staan. |

#### Het wachtwoord is onjuist.

| Oorzaak                         | Oplossing                                                                     |
|---------------------------------|-------------------------------------------------------------------------------|
| U bent het wachtwoord vergeten. | Zie De procedure voor het herstellen van het wachtwoord starten op pagina 26. |

2

## **Specificaties**

### **Projectorspecificaties**

Alle specificaties kunnen zonder voorafgaande kennisgeving worden gewijzigd.

#### Optisch

Resolutie Usb LX710/LX710D/LX730/LX730D: 1024 x 768 XGA LU710/LU710D/LU930/LU930D: 1920 x 1200 WUXGA RS-232 seriële besturing LH710/LH710D/LH930/LH930D: 1920 x 1080 1080p Weergavesysteem 1-CHIP DMD Objectief LX710/LX710D: F = 2,59 ~ 2,87, f = 16,88 ~ 21,88 mm LX730/LX730D: F = 2,45 ~ 3,07, f = 15,75 ~ 25,1 mm LU710/LU710D: F = 1,94 ~ 2,07, f = 11,9 ~ 15,5 mm **LH710/LH710D**: F = 1,94 ~ 2,12, f = 11,9 ~ 15,5 mm LU930/LU930D/LH930/LH930D: F = 1,81 ~ 2,1, f = 14,3 ~ 22,9 mm Open focusbereik LX710/LX710D: 1,84 - 5,52 m @ breed, 2,40 - 7,2 m @ tele LX730/LX730D: 1,72 – 4,30 m @ breed, 2,74 – 6,86 m @ tele

LU710/LU710D: 1,46 – 4,87 m @ breed, 1,89 – 6,29 m @ tele LU930/LU930D: 1,76 - 5,86 m @ breed, 2,82 - 9,39 m @ tele LH710/LH710D: 1,50 - 5,00 m @ breed, 1,94 - 6,46 m @ tele LH930/LH930D: 1,81 - 6,02 m @ breed, 2,90 - 9,65 m @ tele Lichtbron Laser

#### Elektrisch

Voeding / Stroomverbruik LX710/LX710D/LU710/LU710D/LH710/LH710D: AC100-240 V, 3,8 A, 50-60 Hz (automatisch) / 392 W (max); < 0,5 W (stand-by) LX730/LX730D/LU930/LU930D/LH930/LH930D: AC100-240 V, 5,2 A, 50-60 Hz (automatisch) / 475 W (max); < 0,5 W (stand-by)

#### Mechanisch

Gewicht 6,3 Kg (13,0 lbs)

#### Uitgangen

**RGB-uitgang** D-Sub 15-pins (contrastekker) x 1 Luidspreker 10 Watt x 1

Audiosignaaluitgang PC-audio-aansluiting x 1

#### Bediening

Type-A x 1 (5 V/1,5 A) 9 pins x 1 Lan-besturing RJ45 x 1 12V-trigger x 1 IR-ontvanger x 2

#### Ingangen

Computeringang **RGB-ingang** D-Sub 15-pins (contrastekker) x 1 Video-ingangssignaal VIDEO RCA-aansluiting x 1 SD/HDTV-signaalingang Analoog - Component RCA RGB x 1 Digitaal - HDMI x 2 Audio-ingangssignaal

PC-audio-aansluiting x 1 RCA audio-aansluiting (L/R) x 1

#### Omgevingsvereisten

Bedrijfstemperatuur 0°C–40°C op zeeniveau Relatieve vochtigheid van omgeving 10%–90% (zonder condens) Bedrijfshoogte 0–1499 m bij 0°C–35°C 1500-3000 m bij 0°C-30°C (met Hoogtemodus aan) Opslagtemperatuur -20°C-60°C op zeeniveau Opslagvochtigheid 10%-90% RLV (zonder condens) Opslaghoogte 30°C @ 0~12.200 m boven zeeniveau Transport Originele verpakking of gelijksoortig wordt aanbevolen Reparatie Ga naar onderstaande website en kies uw land voor de contactgegevens. http://www.beng.com/welcome

## Afmetingen

414 mm (B) x 166 mm (H) x 351 mm (D)

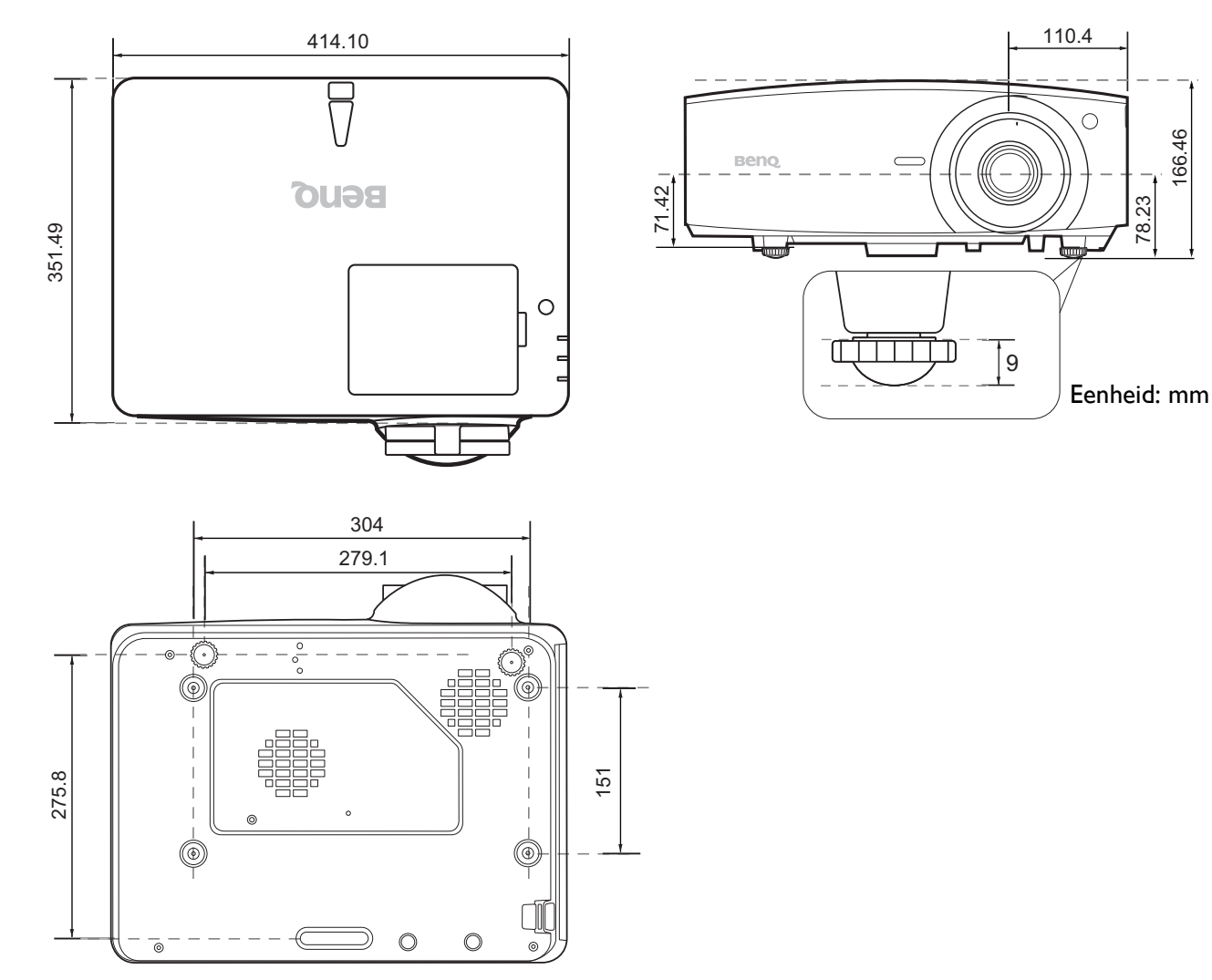

### Timingdiagram

#### Ondersteunde timing voor pc-signaal

|                  |                               | Vorticalo  | Horizontalo | Divolfro | Ondersteund 3D-formaat |             |             |
|------------------|-------------------------------|------------|-------------|----------|------------------------|-------------|-------------|
| Resolutie        | Modus                         | frequentie | frequentie  | quentie  | Frame                  | Boyon onder | Naast       |
|                  |                               | (Hz)       | (kHz)       | (MHz)    | gend                   | Boven-onder | elkaar      |
| 720 x 400        | 720 x 400_70                  | 70,087     | 31,469      | 28,3221  |                        |             |             |
|                  | VGA_60                        | 59,940     | 31,469      | 25,175   | Ondersteund            | Ondersteund | Ondersteund |
| 640 x 480        | VGA_72                        | 72,809     | 37,861      | 31,500   |                        |             |             |
| 040 X 400        | VGA_75                        | 75,000     | 37,500      | 31,500   |                        |             |             |
|                  | VGA_85                        | 85,008     | 43,269      | 36,000   |                        |             |             |
|                  | SVGA_60                       | 60,317     | 37,879      | 40,000   | Ondersteund            | Ondersteund | Ondersteund |
|                  | SVGA_72                       | 72,188     | 48,077      | 50,000   |                        |             |             |
| 800 x 600        | SVGA_75                       | 75,000     | 46,875      | 49,500   |                        |             |             |
|                  | SVGA_85                       | 85,061     | 53,674      | 56,250   |                        |             |             |
|                  | SVGA_120<br>(Reduce Blanking) | 119,854    | 77,425      | 83,000   | Ondersteund            |             |             |
|                  | XGA_60                        | 60,004     | 48,363      | 65,000   | Ondersteund            | Ondersteund | Ondersteund |
|                  | XGA_70                        | 70,069     | 56,476      | 75,000   |                        |             |             |
| 1024 x 768       | XGA_75                        | 75,029     | 60,023      | 78,750   |                        |             |             |
| 1024 X 700       | XGA_85                        | 84,997     | 68,667      | 94,500   |                        |             |             |
|                  | XGA_120 (Reduce<br>Blanking)  | 119,989    | 97,551      | 115,5    | Ondersteund            |             |             |
| 1152 x 864       | 1152 x 864_75                 | 75         | 67,5        | 108      |                        |             |             |
| 1024 x 576       | BenQ<br>Notebook timing       | 60,0       | 35,820      | 46,966   |                        |             |             |
| 1024 x 600       | BenQ<br>Notebook timing       | 64,995     | 41,467      | 51,419   |                        |             |             |
| 1280 x 720       | 1280 x 720 60                 | 60         | 45,000      | 74,250   | Ondersteund            | Ondersteund | Ondersteund |
| 1280 x 768       | 1280 x 768_60                 | 59,87      | 47,776      | 79,5     | Ondersteund            | Ondersteund | Ondersteund |
|                  | WXGA_60                       | 59,810     | 49,702      | 83,500   | Ondersteund            | Ondersteund | Ondersteund |
|                  | WXGA_75                       | 74,934     | 62,795      | 106,500  |                        |             |             |
| 1280 x 800       | WXGA_85                       | 84,880     | 71,554      | 122,500  |                        |             |             |
|                  | WXGA_120<br>(Reduce Blanking) | 119,909    | 101,563     | 146,25   | Ondersteund            |             |             |
|                  | SXGA 60                       | 60.020     | 63.981      | 108.000  |                        | Ondersteund | Ondersteund |
| 1280 x 1024      | SXGA 75                       | 75,025     | 79,976      | 135,000  |                        | -           | -           |
|                  | SXGA 85                       | 85,024     | 91,146      | 157,500  |                        |             |             |
| 1000 000         | 1280 x 960 60                 | 60,000     | 60,000      | 108,000  |                        | Ondersteund | Ondersteund |
| 1280 X 960       | 1280 x 960_85                 | 85,002     | 85,938      | 148,500  |                        |             |             |
| 1360 x 768       | 1360 x 768_60                 | 60,015     | 47,712      | 85,5     |                        | Ondersteund | Ondersteund |
| 1440 x 900       | WXGA+_60                      | 59,887     | 55,935      | 106,500  |                        | Ondersteund | Ondersteund |
| 1400 x 1050      | SXGA+_60                      | 59,978     | 65,317      | 121,750  |                        | Ondersteund |             |
| 1600 x 1200      | UXGA                          | 60,000     | 75,000      | 162,000  |                        | Ondersteund | Ondersteund |
| 1680 x 1050      | 1680 x 1050_60                | 59,954     | 65,290      | 146,250  |                        | Ondersteund | Ondersteund |
| 640 x 480@67 Hz  | MAC13                         | 66,667     | 35,000      | 30,240   |                        |             |             |
| 832 x 624@75 Hz  | MAC16                         | 74,546     | 49,722      | 57,280   |                        |             |             |
| 1024 x 768@75 Hz | MAC19                         | 74,93      | 60,241      | 80,000   |                        |             |             |
| 1152 x 870@75 Hz | MAC21                         | 75,060     | 68,680      | 100,000  |                        |             |             |

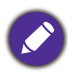

Bovenstaande timingen worden eventueel niet ondersteund vanwege beperkingen van EDID-bestanden of beperkingen van de VGA-videokaart. Wellicht kunnen bepaalde timingen niet worden gekozen.

#### Ondersteunde timing voor HDMI (HDCP)-ingang

#### • PC-timings

|                          |                                     | Varticala          | Harizantala         | Divolfro         | Ondersteund 3D-formaat     |             | rmaat           |
|--------------------------|-------------------------------------|--------------------|---------------------|------------------|----------------------------|-------------|-----------------|
| Resolutie                | Modus                               | frequentie<br>(Hz) | frequentie<br>(kHz) | quentie<br>(MHz) | Frame<br>opeenvol-<br>gend | Boven-onder | Naast<br>elkaar |
|                          | VGA_60                              | 59,940             | 31,469              | 25,175           | Ondersteund                | Ondersteund | Ondersteund     |
| 640 x 480                | VGA_72                              | 72,809             | 37,861              | 31,500           |                            |             |                 |
| 010 × 100                | VGA_75                              | 75,000             | 37,500              | 31,500           |                            |             |                 |
|                          | VGA_85                              | 85,008             | 43,269              | 36,000           |                            |             |                 |
| 720 x 400                | 720 x 400_70                        | 70,087             | 31,469              | 28,3221          |                            |             |                 |
|                          | SVGA_60                             | 60,317             | 37,879              | 40,000           | Ondersteund                | Ondersteund | Ondersteund     |
|                          | SVGA_72                             | 72,188             | 48,077              | 50,000           |                            |             |                 |
| 800 x 600                | SVGA_75                             | 75,000             | 46,875              | 49,500           |                            |             |                 |
|                          | SVGA_85                             | 85,061             | 53,674              | 56,250           |                            |             |                 |
|                          | SVGA_120 (Reduce<br>Blanking)       | 119,854            | 77,425              | 83,000           | Ondersteund                |             |                 |
|                          | XGA_60                              | 60,004             | 48,363              | 65,000           | Ondersteund                | Ondersteund | Ondersteund     |
|                          | XGA_70                              | 70,069             | 56,476              | 75,000           |                            |             |                 |
| 1024 x 768               | XGA_75                              | 75,029             | 60,023              | 78,750           |                            |             |                 |
| 1024 × 700               | XGA_85                              | 84,997             | 68,667              | 94,500           |                            |             |                 |
|                          | XGA_120 (Reduce<br>Blanking)        | 119,989            | 97,551              | 115,5            | Ondersteund                |             |                 |
| 1152 x 864               | 1152 x 864_75                       | 75                 | 67,5                | 108              |                            |             |                 |
| 1280 x 768 1280 x 768_60 |                                     | 59,87              | 47,776              | 79,5             |                            |             |                 |
| 1024 x 576               | BenQ Notebook<br>Timing             | 60,00              | 35,820              | 46,996           |                            |             |                 |
| 1024 x 600               | BenQ Notebook<br>Timing             | 64,995             | 41,467              | 51,419           |                            |             |                 |
| 1280 x 720               | 1280 x 720_60                       | 60                 | 45,000              | 74,250           | Ondersteund                | Ondersteund | Ondersteund     |
| 1280 x 768               | 1280 x 768_60                       | 59,870             | 47,776              | 79,5             | Ondersteund                | Ondersteund | Ondersteund     |
|                          | WXGA_60                             | 59,810             | 49,702              | 83,500           | Ondersteund                | Ondersteund | Ondersteund     |
|                          | WXGA_75                             | 74,934             | 62,795              | 106,500          |                            |             |                 |
| 1280 x 800               | WXGA_85                             | 84,880             | 71,554              | 122,500          |                            |             |                 |
|                          | WXGA_120<br>(Reduce Blanking)       | 119,909            | 101,563             | 146,25           | Ondersteund                |             |                 |
|                          | SXGA_60                             | 60,020             | 63,981              | 108,000          |                            | Ondersteund | Ondersteund     |
| 1280 x 1024              | SXGA_75                             | 75,025             | 79,976              | 135,000          |                            |             |                 |
|                          | SXGA_85                             | 85,024             | 91,146              | 157,500          |                            |             |                 |
| 1280 x 060               | 1280 x 960_60                       | 60,000             | 60,000              | 108              |                            | Ondersteund | Ondersteund     |
| 1200 x 900               | 1280 x 960_85                       | 85,002             | 85,938              | 148,500          |                            |             |                 |
| 1360 x 768               | 1360 x 768_60                       | 60,015             | 47,712              | 85,500           |                            | Ondersteund | Ondersteund     |
| 1440 x 900               | WXGA+_60                            | 59,887             | 55,935              | 106,500          |                            | Ondersteund | Ondersteund     |
| 1400 x 1050              | SXGA+_60                            | 59,978             | 65,317              | 121,750          |                            | Ondersteund | Ondersteund     |
| 1600 x 1200              | UXGA                                | 60,000             | 75,000              | 162,000          |                            | Ondersteund | Ondersteund     |
| 1680 x 1050              | 1680 x 1050_60                      | 59,954             | 65,290              | 146,250          |                            | Ondersteund | Ondersteund     |
| 640 x 480@67 Hz          | MAC13                               | 66,667             | 35,000              | 30,240           |                            |             |                 |
| 832 x 624@75 Hz          | MAC16                               | 74,546             | 49,722              | 57,280           |                            |             |                 |
| 1024 x 768@75 Hz         | MAC19                               | 75,020             | 60,241              | 80,000           |                            |             |                 |
| 1152 x 870@75 Hz         | MAC21                               | 75,06              | 68,68               | 100,00           |                            |             |                 |
| 1920 x 1080@60 Hz        | 1920 x 1080_60                      | 60                 | 67,5                | 148,5            |                            | Ondersteund | Ondersteund     |
| 1920 x 1200@60 Hz        | 1920 x 1200_60<br>(Reduce Blanking) | 59,950             | 74,038              | 154,0000         |                            | Ondersteund | Ondersteund     |

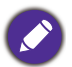

Bovenstaande timingen worden eventueel niet ondersteund vanwege beperkingen van EDID-bestanden of beperkingen van de VGA-videokaart. Wellicht kunnen bepaalde timingen niet worden gekozen.

#### • Videotimings

|          |             | Vorticalo          | Horizontalo         | Divolfro         | Ondersteund 3D-formaat     |                    |             |                 |
|----------|-------------|--------------------|---------------------|------------------|----------------------------|--------------------|-------------|-----------------|
| Timing   | Resolutie   | frequentie<br>(Hz) | frequentie<br>(kHz) | quentie<br>(MHz) | Frame<br>opeenvol-<br>gend | Frame-pac-<br>king | Boven-onder | Naast<br>elkaar |
| 480i     | 720 x 480   | 59,94              | 15,73               | 27               | Ondersteund                |                    |             |                 |
| 480p     | 720 x 480   | 59,94              | 31,47               | 27               | Ondersteund                |                    |             |                 |
| 576i     | 720 x 576   | 50                 | 15,63               | 27               |                            |                    |             |                 |
| 576p     | 720 x 576   | 50                 | 31,25               | 27               |                            |                    |             |                 |
| 720/50p  | 1280 x 720  | 50                 | 37,5                | 74,25            |                            | Ondersteund        | Ondersteund | Ondersteund     |
| 720/60p  | 1280 x 720  | 60                 | 45,00               | 74,25            | Ondersteund                | Ondersteund        | Ondersteund | Ondersteund     |
| 1080/24P | 1920 x 1080 | 24                 | 27                  | 74,25            |                            | Ondersteund        | Ondersteund | Ondersteund     |
| 1080/25P | 1920 x 1080 | 25                 | 28,13               | 74,25            |                            |                    |             |                 |
| 1080/30P | 1920 x 1080 | 30                 | 33,75               | 74,25            |                            |                    |             |                 |
| 1080/50i | 1920 x 1080 | 50                 | 28,13               | 74,25            |                            |                    |             | Ondersteund     |
| 1080/60i | 1920 x 1080 | 60                 | 33,75               | 74,25            |                            |                    |             | Ondersteund     |
| 1080/50P | 1920 x 1080 | 50                 | 56,25               | 148,5            |                            |                    | Ondersteund | Ondersteund     |
| 1080/60P | 1920 x 1080 | 60                 | 67,5                | 148,5            |                            |                    | Ondersteund | Ondersteund     |

#### Ondersteunde timing voor component-YPbPr-ingang

| Timing   | Posolutio   | Verticale frequentie | Horizontale      | Pixelfrequentie | Ondersteund<br>3D-formaat |
|----------|-------------|----------------------|------------------|-----------------|---------------------------|
| Tinning  | Resolutie   | (Hz)                 | frequentie (kHz) | (MHz)           | Frame                     |
|          |             |                      |                  |                 | opeenvolgend              |
| 480i     | 720 x 480   | 59,94                | 15,73            | 13,5            | Ondersteund               |
| 480p     | 720 x 480   | 59,94                | 31,47            | 27              | Ondersteund               |
| 576i     | 720 x 576   | 50                   | 15,63            | 13,5            |                           |
| 576p     | 720 x 576   | 50                   | 31,25            | 27              |                           |
| 720/50p  | 1280 x 720  | 50                   | 37,5             | 74,25           |                           |
| 720/60p  | 1280 x 720  | 60                   | 45,00            | 74,25           | Ondersteund               |
| 1080/50i | 1920 x 1080 | 50                   | 28,13            | 74,25           |                           |
| 1080/60i | 1920 x 1080 | 60                   | 33,75            | 74,25           |                           |
| 1080/24P | 1920 x 1080 | 24                   | 27               | 74,25           |                           |
| 1080/25P | 1920 x 1080 | 25                   | 28,13            | 74,25           |                           |
| 1080/30P | 1920 x 1080 | 30                   | 33,75            | 74,25           |                           |
| 1080/50P | 1920 x 1080 | 50                   | 56,25            | 148,5           |                           |
| 1080/60P | 1920 x 1080 | 60                   | 67,5             | 148,5           |                           |

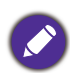

Een signaal van 1080i(1125i)@60 Hz of 1080i(1125i)@50 Hz kan resulteren in een licht trillend beeld.

#### Ondersteunde timing voor Video- en S-Video-ingang

| Videomodus | Horizontale frequentie | Verticale frequentie | Frequentie   | Ondersteund<br>3D-formaat |
|------------|------------------------|----------------------|--------------|---------------------------|
| Videomodus | (kHz)                  | (Hz)                 | (MHz)        | Frame                     |
|            |                        |                      | <b>x</b>     | opeenvolgend              |
| NTSC       | 15,73                  | 60                   | 3,58         | Ondersteund               |
| PAL        | 15,63                  | 50                   | 4,43         |                           |
| SECAM      | 15,63                  | 50                   | 4,25 of 4,41 |                           |
| PAL-M      | 15,73                  | 60                   | 3,58         |                           |
| PAL-N      | 15,63                  | 50                   | 3,58         |                           |
| PAL-60     | 15,73                  | 60                   | 4,43         |                           |
| NTSC4,43   | 15,73                  | 60                   | 4,43         |                           |